## Berith PoS PC Wallet 사용 매뉴얼

Ver 1.1

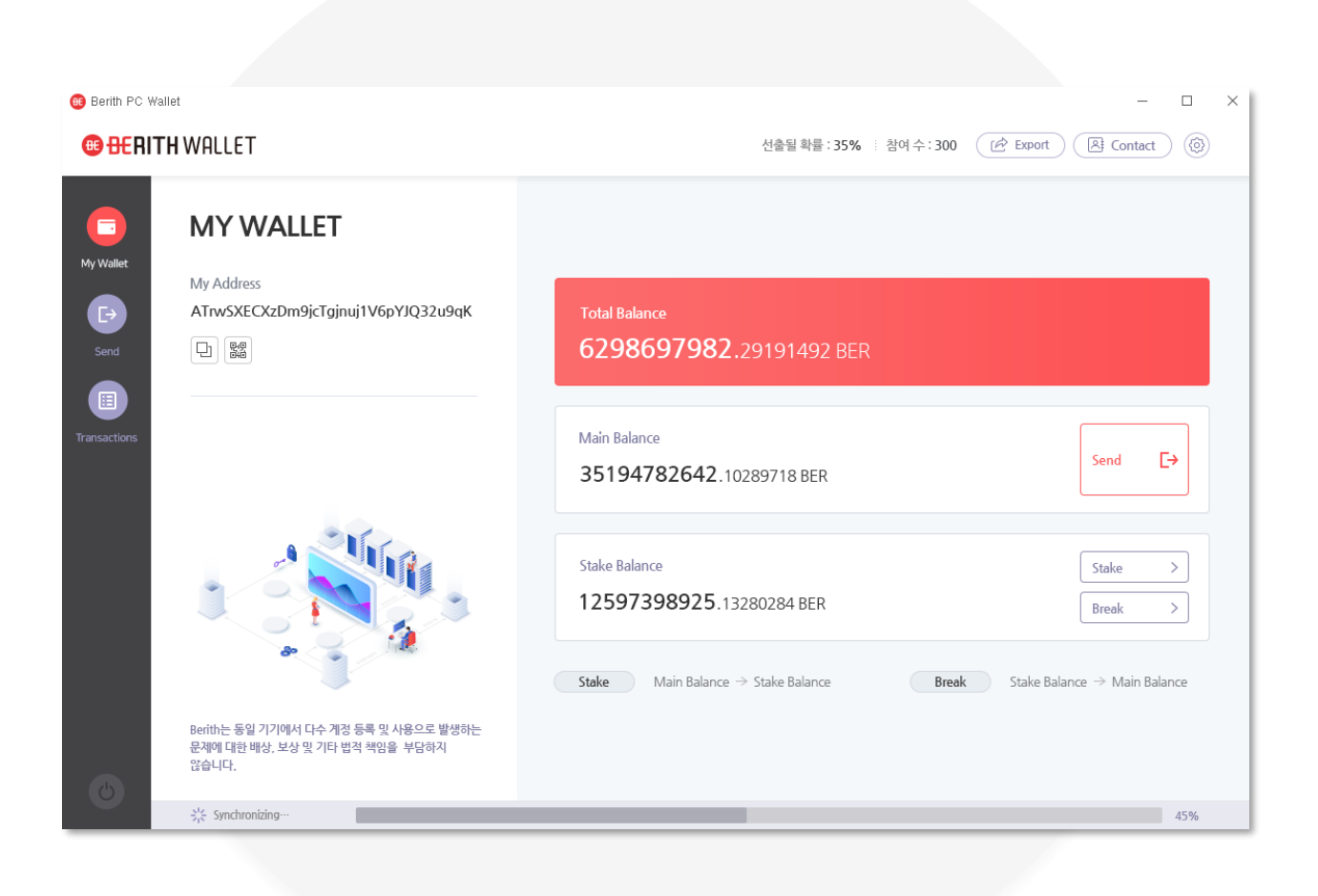

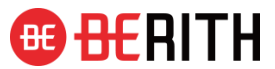

#### Index

| Ι.     | Berith PoS PC Wallet 설치 | 3  |
|--------|-------------------------|----|
| Π.     | 화면구성 및 기능               | 10 |
| III .  | 지갑 생성                   | 19 |
| IV.    | 로그인                     | 23 |
| ν.     | STAKE                   | 26 |
| VI.    | BREAK                   | 33 |
| VII.   | SEND                    | 40 |
| VIII . | TRANSACTIONS            | 50 |
| IX .   | EXPORT                  | 55 |
| Χ.     | CONTACT                 | 62 |
| XI.    | 비밀번호 변경                 | 74 |
| XII.   | 동기화 확인 및 로그아웃           | 77 |
| XIII . | Keystore file 복원        | 81 |

## I. Berith PoS PC Wallet 설치

### Berith 홈페이지에서 쉽게 설치가 가능합니다.

누구나 쉽게 설치하여 참여가 가능 합니다. Windows OS 지원

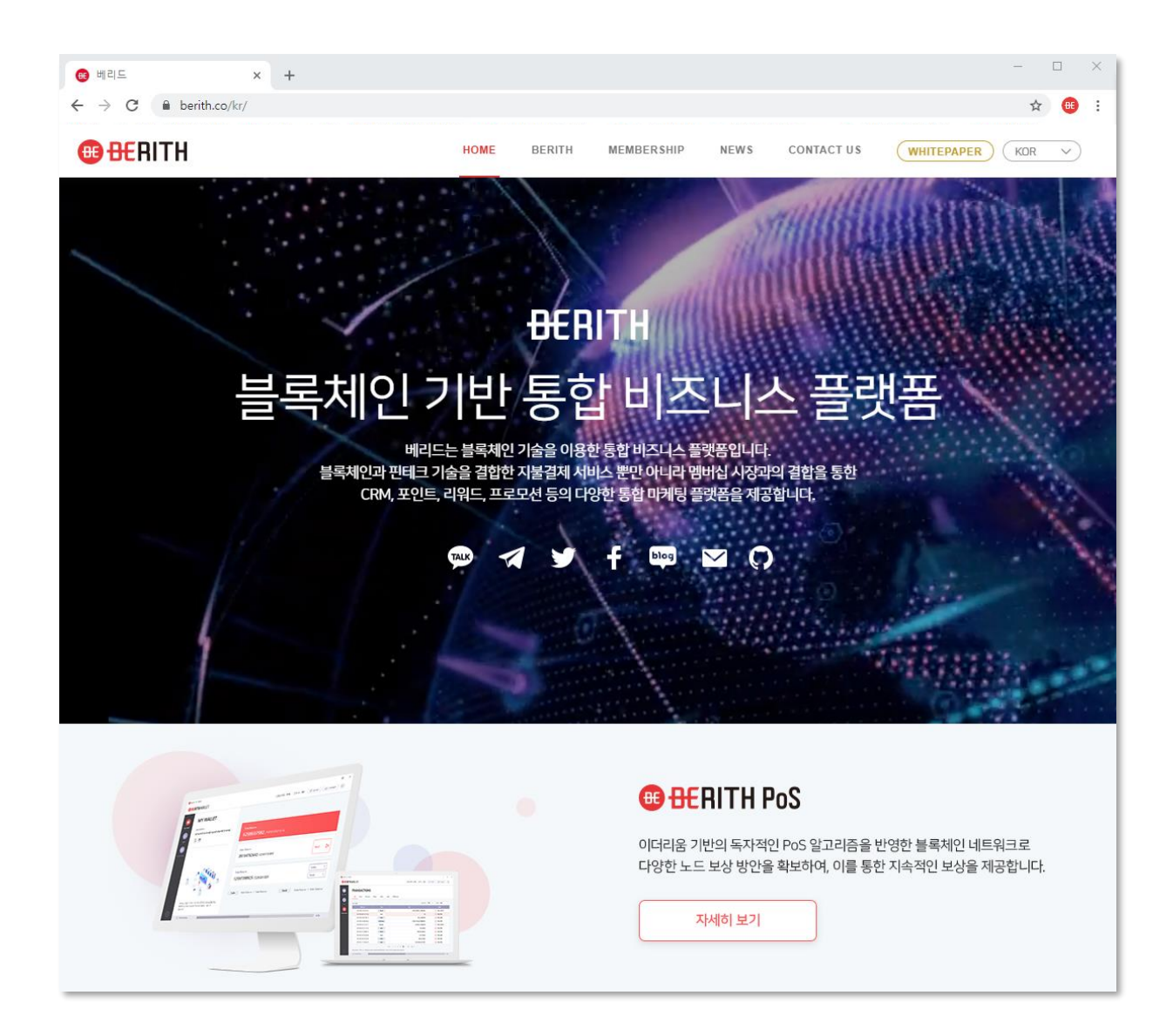

### 1. Berith 홈페이지에 접속 합니다.

인터넷 주소창에 berith.co/kr 입력 후 접속하여 설치 하실수 있습니다.

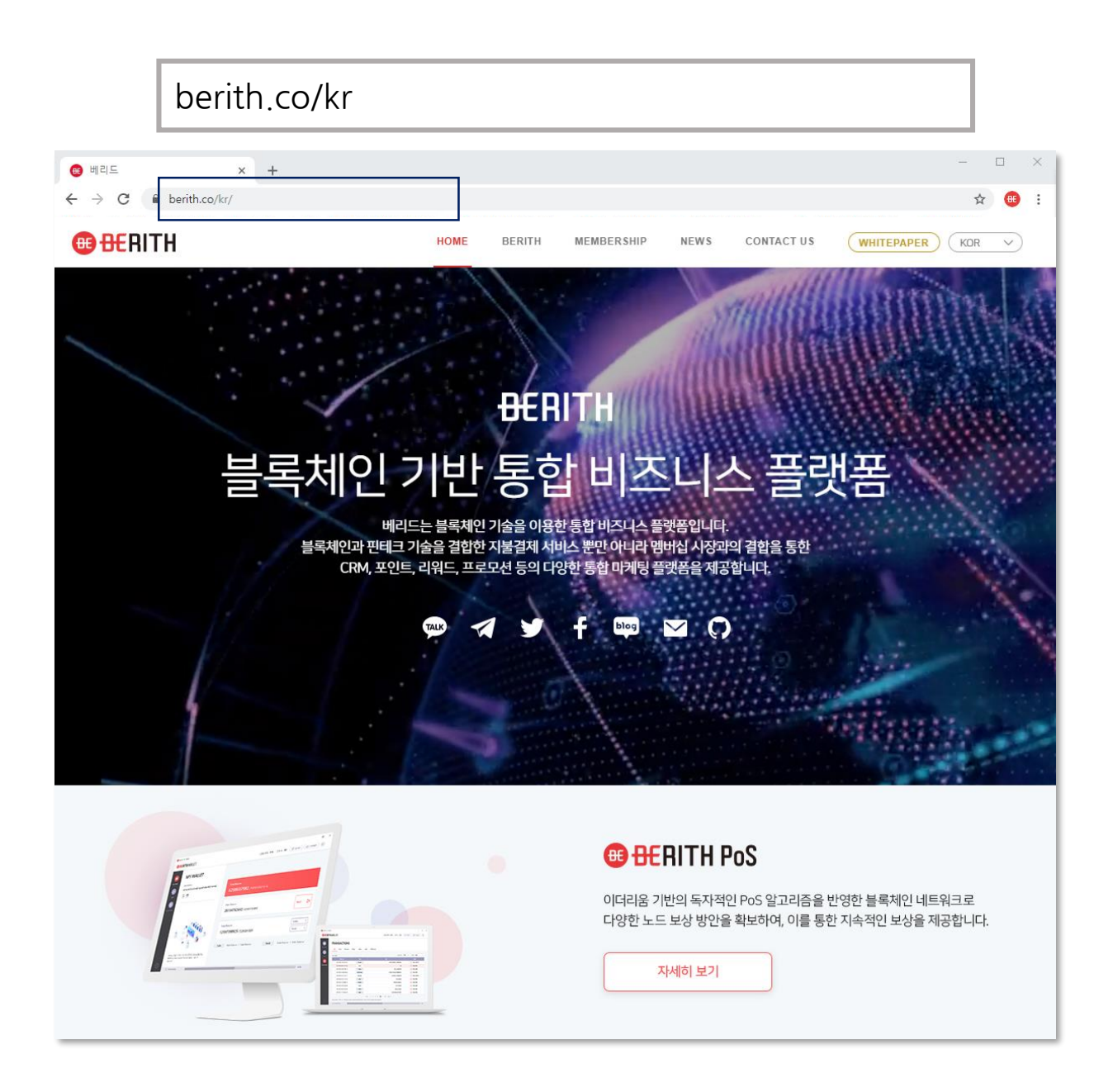

### 2. 자세히보기 버튼을 선택 합니다.

## 홈페이지 메인화면의 BERITH PoS 소개 영역에서 자세히보기 버튼을 선택하시면 설치화면으로 이동 됩니다.

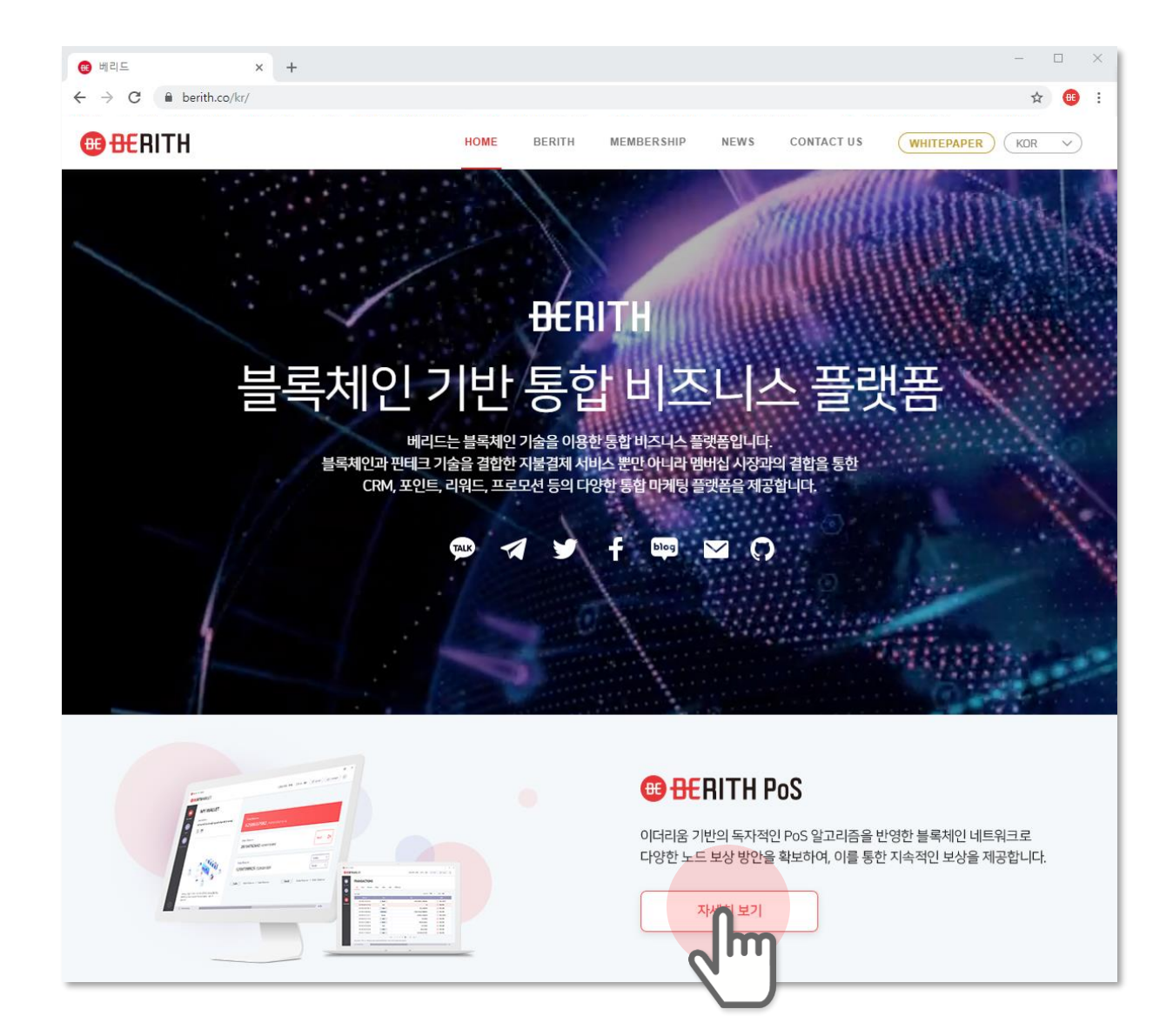

# 3. PoS PC Wallet 설치 다운로드 버튼을 선택 합니다.

#### 별도의 설치절차를 거치지 않고 다운로드후 바로 실행이 가능 합니다.

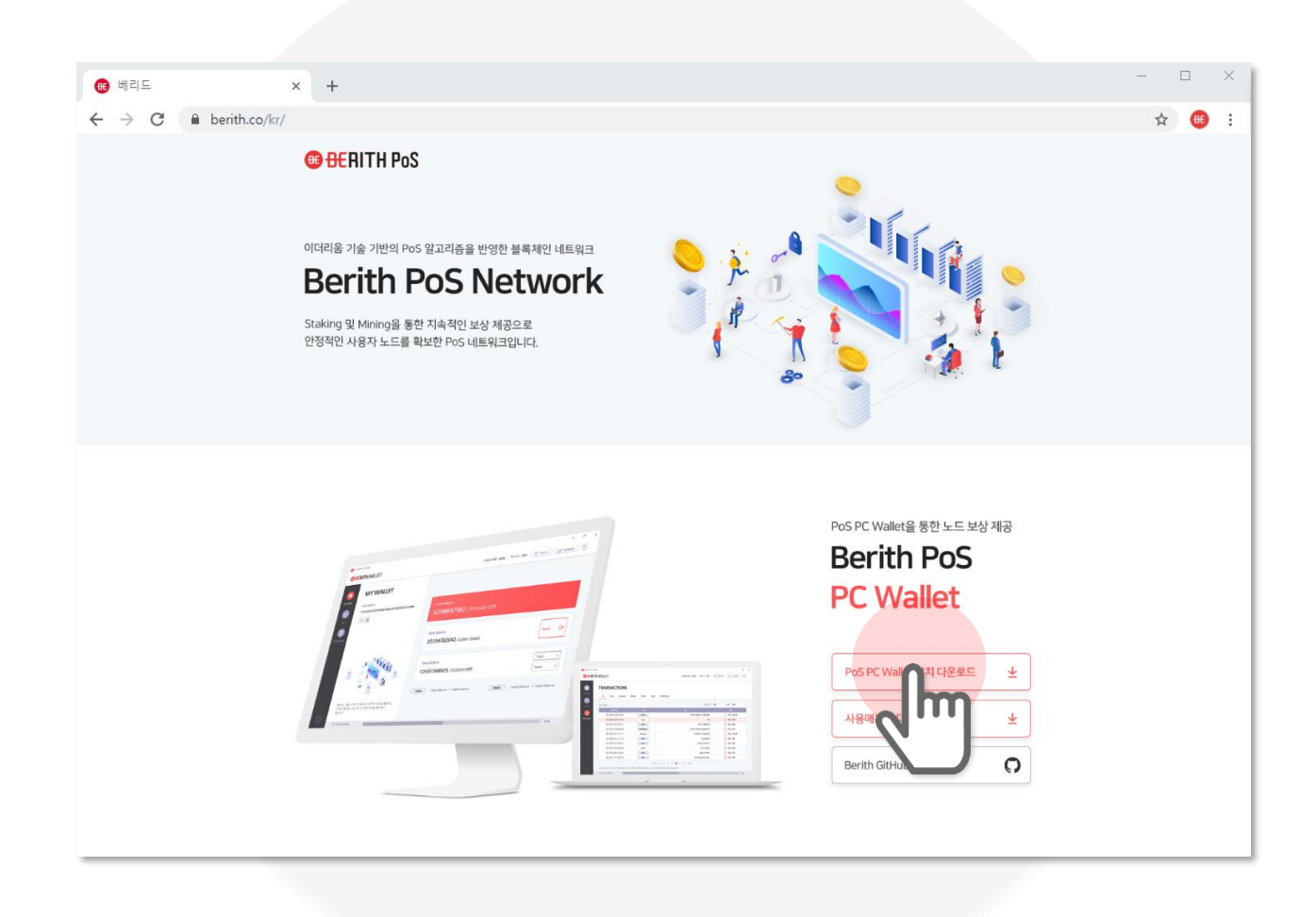

#### 4. PoS PC Wallet을 다운로드 합니다.

#### 실행파일을 저장할 장소를 선택한후 저장버튼을 선택하시면 파일이 다운로드 됩니다.

| blob:file:///899908ba-8a09-49bb-b373-8c38ed76c22e                                                |                                     |  |  |
|--------------------------------------------------------------------------------------------------|-------------------------------------|--|--|
| ← → ∨ ↑ ↓ > 내 PC > 다운로드                                                                          | ✓ <sup>ひ</sup> 다운로드 검색              |  |  |
| 구성 ▼ 새 폴더                                                                                        | E · ()                              |  |  |
| <ul> <li>▲ 바로 가기</li> <li>● 바탕 화면 ★</li> <li>● 다운로드 ★</li> <li>● 군서 ★</li> <li>● 사진 ★</li> </ul> | 수정한 날짜 <sup>▲</sup> 유형 <sup>▲</sup> |  |  |
| 파일 이름(N): wallet                                                                                 | ~                                   |  |  |
| 파일 형식(T): All Files (*.*)                                                                        | ~                                   |  |  |
| ▲ 폴더 숨기기                                                                                         | 저작(S) 취소<br>                        |  |  |
|                                                                                                  |                                     |  |  |

8

### 5. PoS PC Wallet을 실행 합니다.

다운로드한 파일을 더블클릭 하시면 PoSPC Wallet이 실행 됩니다.

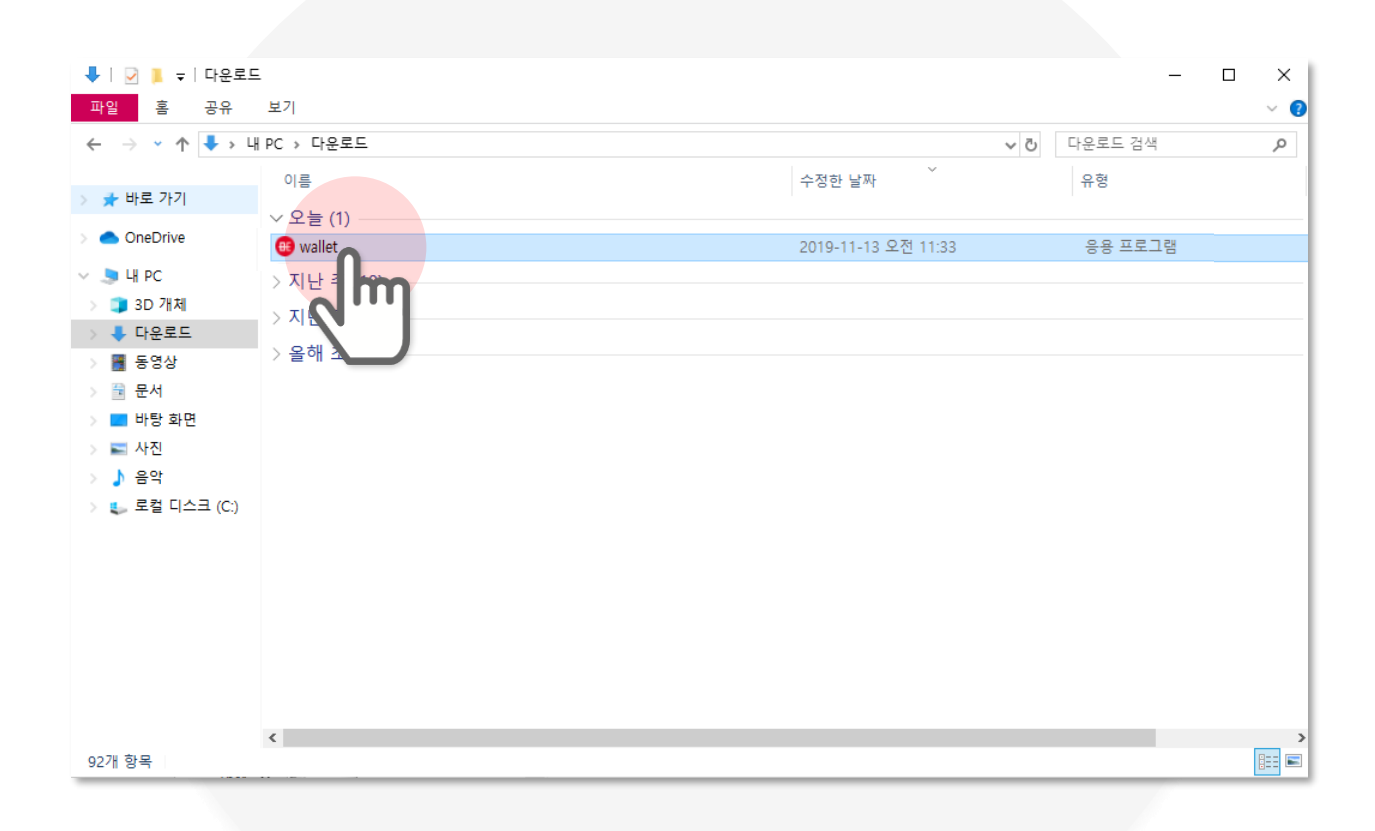

# Ⅱ. 화면구성 및 기능

#### Login 초기 화면

설치파일을 실행하시면 확인되는 초기 화면 입니다.

| 😢 Berith PC Wallet |                                                                              | — C | ) × |
|--------------------|------------------------------------------------------------------------------|-----|-----|
|                    |                                                                              |     |     |
|                    |                                                                              |     |     |
|                    |                                                                              |     |     |
|                    | 🜐 BERITH WALLET                                                              |     |     |
|                    | 지갑명                                                                          |     |     |
|                    |                                                                              |     |     |
|                    | 비밀번호                                                                         |     |     |
|                    | 01 👁                                                                         |     |     |
|                    | 02 로그인                                                                       |     |     |
|                    | 03 지갑 생성 04 Keystore File 복원                                                 |     |     |
|                    | Berith는 동일 기기에서 다수 계경 등록 및 사용으로 발생하는 문제에 대한 배상.<br>보상 및 기타 법적 책임을 부담하지 않습니다. |     |     |
|                    |                                                                              |     |     |
|                    |                                                                              |     |     |
|                    |                                                                              |     |     |

| 기 능          | 설 명                                                                        |
|--------------|----------------------------------------------------------------------------|
| 01 비밀번호 보기   | 버튼 클릭전 비밀번호 마스킹 처리<br>버튼 클릭시 비밀번호 보기 기능<br>Ex) 버튼클릭전 : **** → 버튼클릭시 : 1111 |
| 02 로그인       | 지갑명과 비밀번호 입력후 로그인 버튼 클릭하여 메인화면 이동                                          |
| 03 지갑생성      | 클릭시 지갑 생성하면 호출                                                             |
| 04 키스트어파일 복원 | 클릭시 Keystore File 복원화면 호출                                                  |

### My Wallet (홈) 메인화면

로그인 하시면 확인되는 메인 화면 입니다.

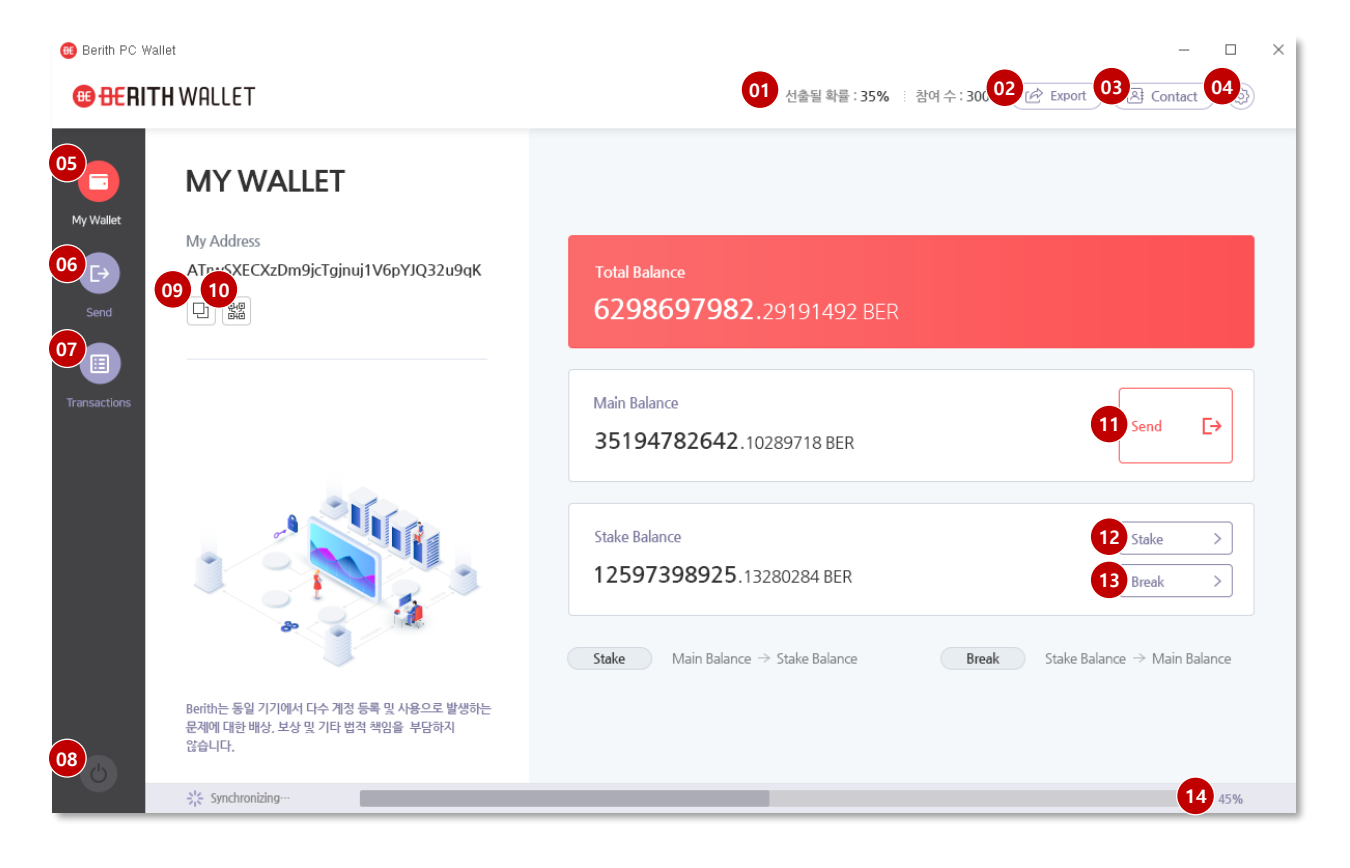

| 기 능        | 설 명                                 |
|------------|-------------------------------------|
| 01 블록현황    | 블록의 산출될 확률과 참여수 노출 (클릭x)            |
| 02 개인키 확인  | 클릭시 개인키 확인 및 저장 화면 호출               |
| 03 주소록     | 클릭시 자주쓰는 지갑 주소를 등록하여 관리하는 화면 호출     |
| 04 비밀번호 변경 | 클릭시 비밀번호 변경 화면 호출                   |
| 05 메인(홈)   | 클릭시 My Wallet(홈) 메인화면 이동            |
| 06 보내기     | 클릭시 코인을 보낼수 있는 SEND화면 이동            |
| 07 거래내역    | 클릭시 코인 거래내역을 확인하는 Transactions화면 이동 |
| 08 전원      | 클릭시 로그아웃 되어 Login 초기화면 이동           |
| 09 주소 복사   | 클릭시 복사하기 기능을 수행해 지갑주소 복사            |
| 10 QR코드 보기 | 클릭시 QR코드 팝업호출                       |
| 11 보내기     | 클릭시 코인을 보낼수 있는 SEND화면 이동            |
| 12 지분참여    | 클릭시 지분참여할 수 있는 STAKE화면 이동           |
| 13 지분깨기    | 클릭시 지분깰 수 있는 BREAK화면 이동             |
| 14 동기화     | 클릭시 동기화 진행상태 확인 팝업호출                |

#### STAKE 화면

Main Balance 코인을 Stake Balance 코인으로 전환하는 화면 입니다.

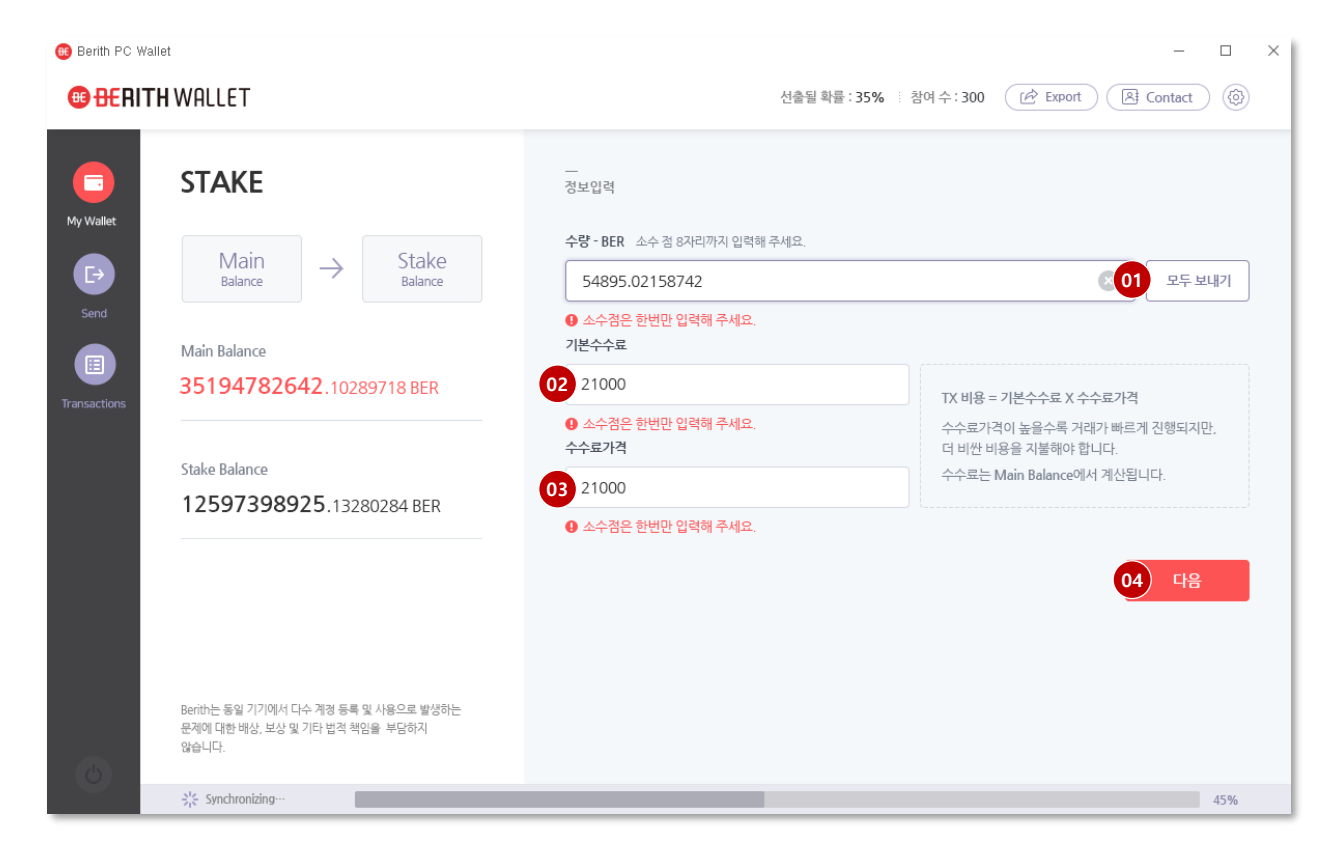

| 기 능       | 설명                                                              |
|-----------|-----------------------------------------------------------------|
| 01 모두 보내기 | 클릭시 MainBalance의 남은 수량 전체 자동 입력                                 |
| 02 기본 수수료 | 기본 2100 자동 입력                                                   |
| 03 수수료 가격 | 기본 2100 자동 입력                                                   |
| 04 다음     | 클릭시 보유 수수료 체크후 전송확인 팝업 호출<br>- MainBalance의 잔액이 부족할 경우 오류 팝업 호출 |

#### BREAK 화면

Stake Balance코인을 Main Balance 코인으로 전환 하는 화면 입니다.

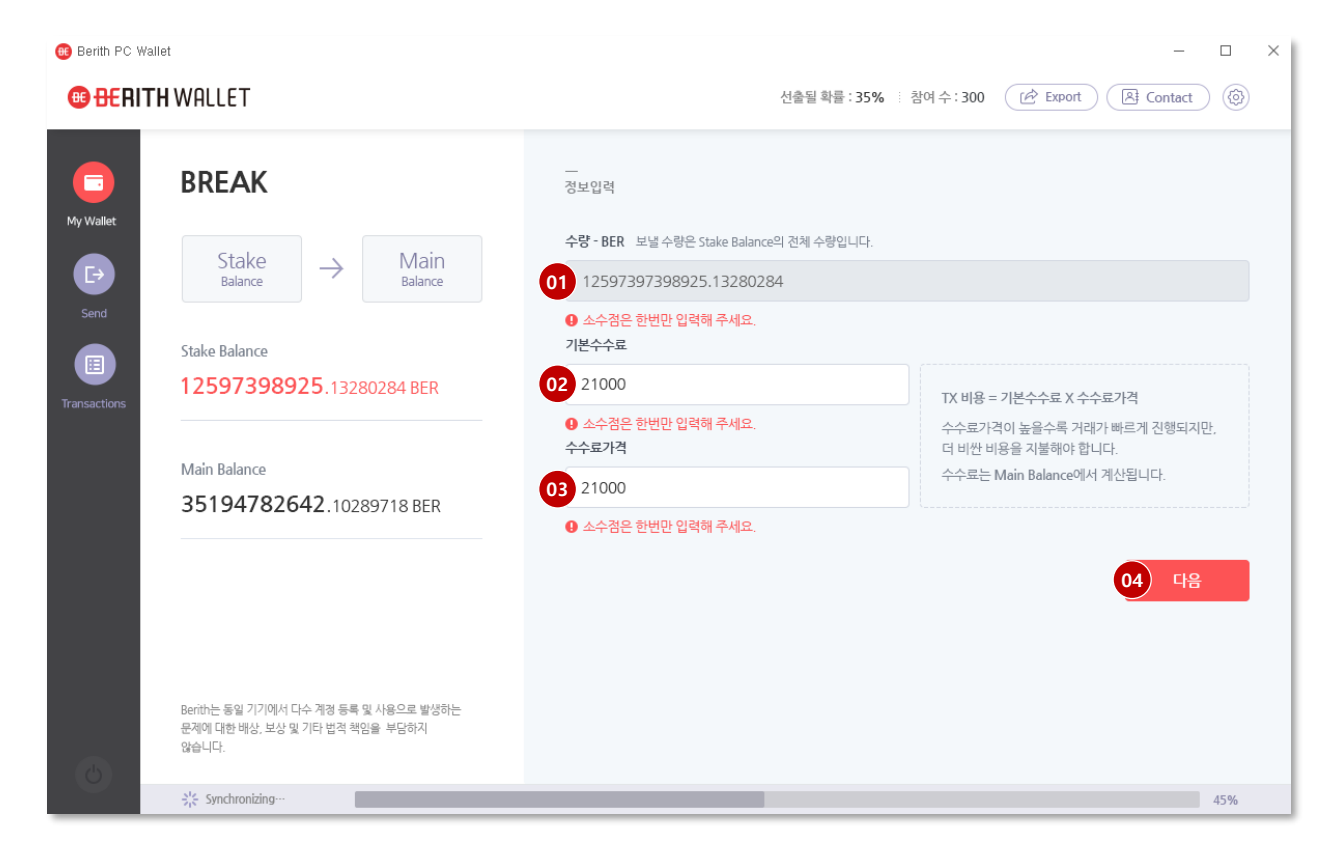

| 기 능       | 설 명                                                                |
|-----------|--------------------------------------------------------------------|
| 01 수량자동입력 | 지분을 깨는 BREAK거래시 Stake Balance의 전체수량 자동입력<br>- 일부 수량 BREAK불가, 수정 불가 |
| 02 기본 수수료 | 기본 2100 자동 입력                                                      |
| 03 수수료 가격 | 기본 2100 자동 입력                                                      |
| 04 다음     | 클릭시 보유 수수료 체크후 전송확인 팝업 호출<br>- MainBalance의 잔액이 부족할 경우 오류 팝업 호출    |

### SEND 화면

Main Balance 코인을 다른 지갑으로 보내기 하는 화면 입니다.

| 🔫 Berith PC Wallet                                  |                                                  |                                                                               | - 🗆 ×                                            |  |
|-----------------------------------------------------|--------------------------------------------------|-------------------------------------------------------------------------------|--------------------------------------------------|--|
| BERITH WALLET                                       |                                                  | 선출될 확률 : 35% 💠 참여 -                                                           | F: 300 (È Export) (☐ Contact) (6)                |  |
| SEND                                                | <br>정보입력                                         |                                                                               |                                                  |  |
| Main Balance                                        | 받는 주소                                            |                                                                               |                                                  |  |
| 35194782642.                                        | .10289718 BER ATrwSXECX                          | zDm9jcTgjnuj1V6pYJQ32u9qK                                                     | 01 🗷 Contact                                     |  |
| Send                                                | <ul> <li>소수점은 한번</li> <li>수량 - BER 소수</li> </ul> | <ul> <li>● 소수점은 한번만 입력해 주세요.</li> <li>수량 - BER 소수 점 8자리까지 입력해 주세요.</li> </ul> |                                                  |  |
| Transactions                                        | 54895.0215                                       | 8742                                                                          | ≥ 02 모두 보내기                                      |  |
| in orisolution is                                   | ● 소수점은 한번(<br>기본수수료                              | 만 입력해 주세요.                                                                    |                                                  |  |
|                                                     | 03 21000                                         |                                                                               | TX 비용 = 기본수수료 X 수수료가격                            |  |
|                                                     | -<br>④ 소수점은 한번[<br>수수료가격                         | 만 입력해 주세요.                                                                    | 수수료가격이 높을수록 거래가 빠르게 진행되지만.<br>더 비싼 비용을 지불해야 합니다. |  |
|                                                     | 04 21000                                         |                                                                               | 수수료는 Main Balance에서 계산됩니다.                       |  |
| Berith는 동일 기기에서 다수 계<br>문제에 대한 배상, 보상 및 기타<br>않습니다. | ④ 소수점은 한번(<br>정 등록 및 사용으로 발생하는<br>법적 책임을 부담하지    | 과 입력해 주세요.                                                                    | 05 다음                                            |  |
| ⇒¦⊱ Synchronizing…                                  |                                                  |                                                                               | 45%                                              |  |

| 기 능       | 설 명                                                             |
|-----------|-----------------------------------------------------------------|
| 01 주소록    | 클릭시 자주쓰는 지갑 주소를 등록하여 관리하는 화면 호출                                 |
| 02 모두 보내기 | 클릭시 MainBalance의 남은 수량 전체 자동 입력                                 |
| 03 기본 수수료 | 기본 2100 자동 입력                                                   |
| 04 수수료 가격 | 기본 2100 자동 입력                                                   |
| 05 다음     | 클릭시 보유 수수료 체크후 전송확인 팝업 호출<br>- MainBalance의 잔액이 부족할 경우 오류 팝업 호출 |

#### Transactions 화면

#### 거래내역을확인할수있는화면입니다.

| 🥶 Berith PC Wallet   | 1                               |            |                                                   | - 🗆 ×                       | < |
|----------------------|---------------------------------|------------|---------------------------------------------------|-----------------------------|---|
| <sup>® BE</sup> RITH | WALLET                          |            | 선출될 확률 : 35% 💠 참여 수 : 300 🤇                       | 🖻 Export 🛛 🖓 Contact        |   |
| My Wallet            | TRANSACTIONS                    | reak Stake |                                                   |                             |   |
| <b>E</b> →<br>Send   | 전체 ( 10 )                       |            |                                                   |                             |   |
|                      | 12 생성시간                         | 거래         | 수량                                                | 상태                          |   |
|                      | 2019.06.19 07:02:23             | Break      | 1259739825,13280284                               | ···· 전송 요청 중                |   |
| Transactions         | 2019.06.08 12:21:06             | Send       | 18                                                | ✓ 전송 완료                     |   |
|                      | 2019.05.29 07:36:13             | Stake      | 50,12345678                                       | <ul> <li>※ 전송 실패</li> </ul> |   |
|                      | 2019.05.24 08:58:40             | Break      | 126021564,025880053                               | ✓ 전송 완료                     |   |
|                      | 2019.05.16 11:41:17             | Send       | 234502,12345678                                   | ···· 전송 요청 중                |   |
|                      | 2019.04.25 21:12:10             | Add        | 50.16026                                          | ✓ 전송 완료                     |   |
|                      | 2019.04.13 19:06:15             | Break      | 318.02159435                                      | ✓ 전송 완료                     |   |
|                      | 2019.03.18 16:24:38             | Send       | 123.15026                                         | <ul> <li>전송 실패</li> </ul>   |   |
|                      | 2019.02.04 21:02:30             | Stake      | 264.021893                                        | ✓ 전송 완료                     |   |
|                      | 2019.01.17 10:24:18             | Break      | 851203.0215107                                    | ✓ 전송 완료                     |   |
| 6                    | Berith는 동일 기기에서 다수 계정 등록 및 사용으로 | 04 )rr     | ₩ 1 2 3 4 💿 ··· 10 Next ><br>Ft 법격 책임을 부담하지 않습니다. |                             |   |
|                      | ⇒ Synchronizing…                |            |                                                   | 45%                         |   |

| 기 능          | 설 명                          |
|--------------|------------------------------|
| 01 거래유형별 확인  | 거래 유형별로 선택하여 내역 확인           |
| 02 거래내역 정렬   | 최근 거래내역 최상위치 정렬              |
| 03 거래내역 상세확인 | 리스트 내역을 선택하여 거래 상세내역 팝업화면 호출 |
| 04 페이지 구분    | 리스트 10개 단위 페이징 처리            |

#### Export 화면

개인키를 확인하고 저장할 수 있는 화면 입니다.

| 🚳 Berith PC Wallet |                                        | - | $\times$ |
|--------------------|----------------------------------------|---|----------|
|                    |                                        |   |          |
|                    |                                        |   |          |
|                    | 비밀번호 입력 🛛 🕹                            |   |          |
|                    | 개인키 확인을 위해<br>My Wallet의 비밀번호를 입력해 주세요 |   |          |
|                    | 비밀번호                                   |   |          |
|                    | 02 개인키확인 03 내보내기                       |   |          |
|                    |                                        |   |          |
|                    |                                        |   |          |

| 기 능        | 설 명                                                                        |
|------------|----------------------------------------------------------------------------|
| 01 비밀번호 보기 | 버튼 클릭전 비밀번호 마스킹 처리<br>버튼 클릭시 비밀번호 보기 기능<br>Ex) 버튼클릭전 : **** → 버튼클릭시 : 1111 |
| 02 개인키 확인  | 비밀번호 입력 후 클릭시 개인키 확인 팝업 호출<br>- 비밀번호 맞지 않을경우 오류 팝업 호출                      |
| 03 개인키 저장  | 비밀번호 입력 후 클릭시 내보낼 파일 위치를 지정하여 파일 저장<br>- 비밀번호 맞지 않을경우 오류 팝업 호출             |

## Contact 화면

자주쓰는 지갑 주소를 등록하여 관리하는 화면 입니다.

| 📵 Berith PC Wallet |          |                            |      |             |                      |        |  | _ | $\times$ |
|--------------------|----------|----------------------------|------|-------------|----------------------|--------|--|---|----------|
|                    |          |                            |      |             |                      |        |  |   |          |
|                    |          |                            |      |             |                      |        |  |   |          |
|                    |          |                            |      |             |                      |        |  |   |          |
| CONTACT            |          |                            |      |             |                      | ×      |  |   |          |
|                    |          |                            |      |             |                      |        |  |   |          |
|                    |          |                            |      | 01          | A <sup>+</sup> Conta | ict 주가 |  |   |          |
| ● 이름               | 지갑주소     | My wallet                  |      |             | 02                   | 검색     |  |   |          |
| 전체(5)              |          |                            |      |             |                      |        |  |   |          |
| <mark>03</mark> 이름 |          | 지갑 주소                      |      | 보내기         | 수정                   | 삭제     |  |   |          |
| wallet3            | ATrwSXEC | CXzDm9jcTgjnuj1V6pYJQ32u9  | )9(  | 05 ⊡ Send 0 | 6 🗟                  | 07     |  |   |          |
| <u>홍길동</u>         | ATrwSXEC | XzDm9jcTgjnuj1V6pYJQ32u9qK | Ð    | [→ Send     | E)                   | Ū      |  |   |          |
| 베리드                | ATrwSXEC | XzDm9jcTgjnuj1V6pYJQ32u9qK | Þ    | [→ Send     | Ed)                  | Ī      |  |   |          |
| wallet2            | ATrwSXEC | XzDm9jcTgjnuj1V6pYJQ32u9qK | Ð    | [→ Send     | E)                   | Ī      |  |   |          |
| berith             | ATrwSXEC | XzDm9jcTgjnuj1V6pYJQ32u9qK | ₽    | [→ Send     | Ę                    | 1      |  |   |          |
|                    |          | < F <b>08</b> 1 Ne         | xt > |             |                      |        |  |   |          |
|                    |          |                            |      |             |                      |        |  |   |          |
|                    |          |                            |      |             | 09                   | 확인     |  |   |          |
|                    |          |                            |      |             |                      |        |  |   |          |
|                    |          |                            |      |             |                      |        |  |   |          |
|                    |          |                            |      |             |                      |        |  |   |          |

| 기 능                                                    | 설명                                    |  |  |
|--------------------------------------------------------|---------------------------------------|--|--|
| 01 주소록 추가                                              | 클릭시 주소 등록하는 Contact 추가 팝업 호출          |  |  |
| 02 검색 이름 / 지갑주소 선택하여 검색 클릭시 검색결과 호출<br>- 문자 1개 이상 검색가능 |                                       |  |  |
| 03 등록내역 정렬                                             | 최근 등록된 주소 최상위치 정렬                     |  |  |
| 04 주소 복사                                               | 클릭시 복사하기 기능을 수행해 지갑주소 복사              |  |  |
| 05 보내기                                                 | 클릭시 코인을 보낼수 있는 SEND화면 이동(해당 주소값 자동입력) |  |  |
| 06 수정                                                  | 클릭시 해당 정보 수정 팝업 호출                    |  |  |
| 07 삭제                                                  | 클릭시 해당 정보 삭제 팝업 호출                    |  |  |
| 08 페이지 구분                                              | 리스트 5개 단위 페이징 처리                      |  |  |
| 09 확인                                                  | 클릭시 Contact 화면 닫힘                     |  |  |

# Ⅲ. 지갑 생성

#### 1. 초기 화면에서 지갑생성 버튼을 선택합니다.

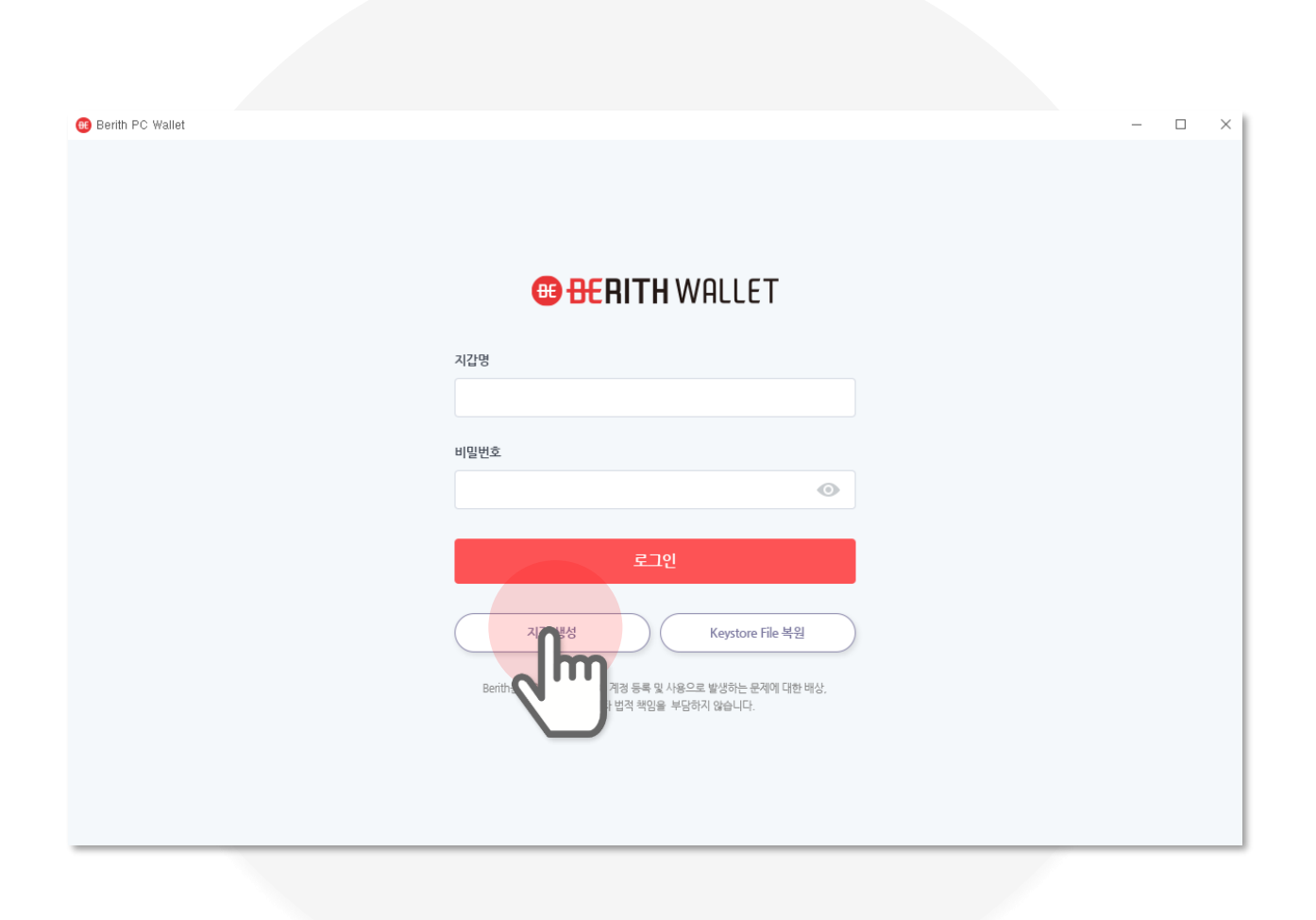

#### 2. 지갑 정보를 입력 합니다.

#### 지갑명, 비밀번호, 비밀번호 확인 정보를 입력하신 후 다음 버튼을 선택하시면 지갑이 생성 됩니다.

| Berith PC Wallet | ×     |
|------------------|-------|
|                  |       |
|                  |       |
|                  |       |
| 지갑생성 🗡           |       |
| 지갑명              |       |
| My wallet        | ▶ 지갑명 |
|                  |       |
|                  |       |
|                  |       |
| 비밀번호 확인          | 비민번호  |
|                  |       |
|                  |       |
|                  |       |
|                  |       |
|                  |       |
|                  |       |

#### 3. 생성된 지갑 정보를 확인 합니다.

#### 지갑생성과 함께 최초 지갑의 개인키를 확인 합니다. 확인 버튼을 선택하시면 초기화면으로 이동 됩니다.

ê

82a54043f1895d05ba067ef 083847e5e639b3f5961f051

| 🔫 Berith PC Wallet |               |                                                   |   | _ | × |
|--------------------|---------------|---------------------------------------------------|---|---|---|
|                    |               |                                                   |   |   |   |
|                    |               |                                                   |   |   |   |
|                    | 지갑생성          |                                                   | × |   |   |
|                    |               | $\checkmark$                                      |   |   |   |
|                    | 지갑            | 생성이 완료되었습니다.                                      |   |   |   |
|                    |               |                                                   | _ |   |   |
|                    | 지갑명           | My Wallet                                         |   |   |   |
|                    | 내 지갑주소        | Bx66576f116cdd20e4a94e857f5<br>4154ae8b508d4dd    |   |   |   |
|                    | 개인키           | 82a54043f1895d05ba067e<br>083847e5e639b3f5961f051 |   |   |   |
|                    | Keystore File | 파일 저장 완료                                          |   |   |   |
|                    |               |                                                   |   |   |   |
|                    |               | <b>₽</b> to <u></u>                               |   |   |   |
|                    |               |                                                   | Π |   |   |
|                    |               |                                                   |   |   |   |
|                    |               |                                                   |   |   |   |

개인키 분실 시 사용이 불가 하므로 주의해 주시기 바랍니다. 54p를 확인하시면 개인키를 저장하여 사용 하실 수 있습니다.

# Ⅳ. 로그인

#### 1. 로그인 정보를 입력 합니다.

#### 지갑명, 비밀번호 정보를 입력하신 후 로그인 버튼을 선택 합니다.

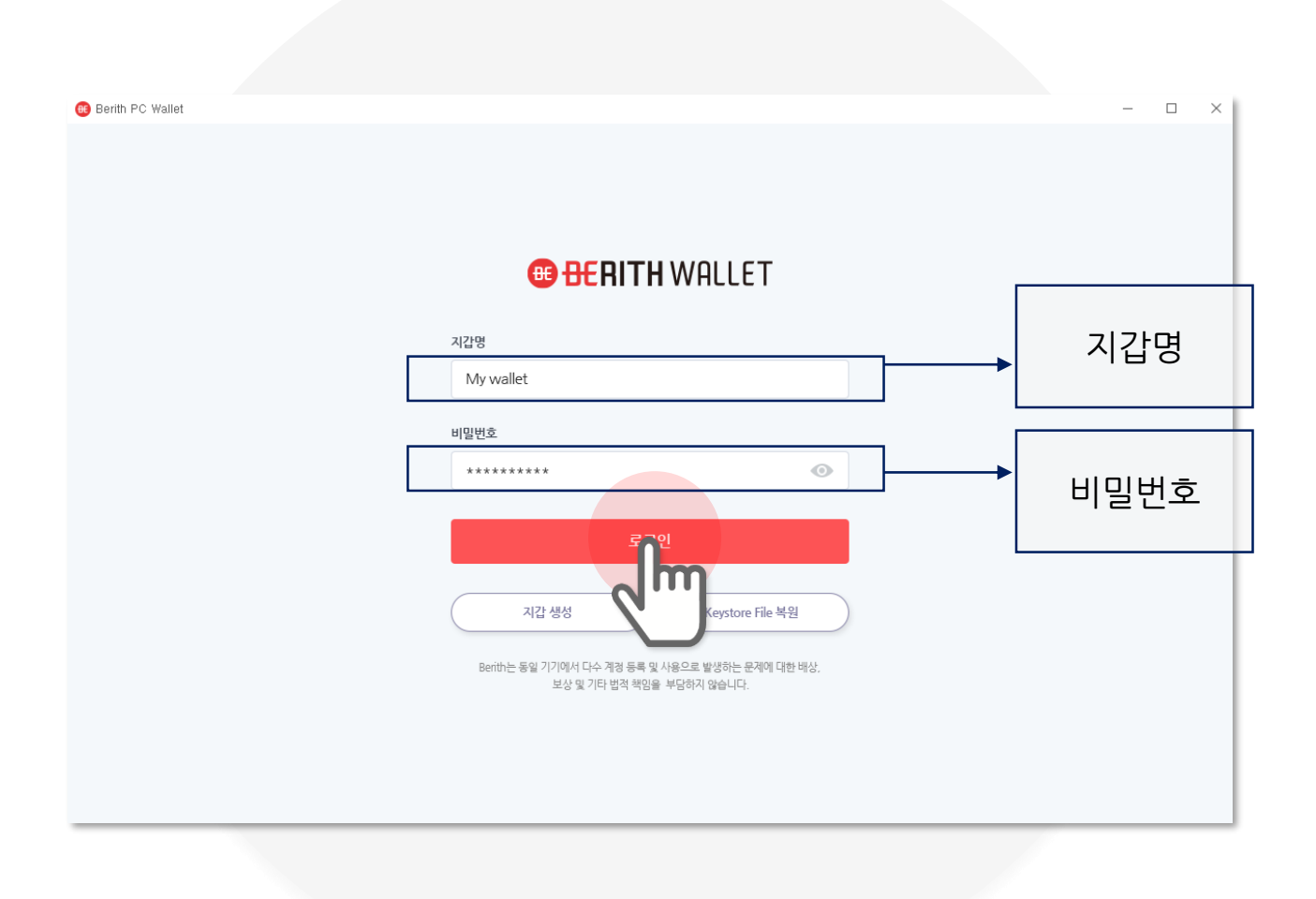

#### 2. 로그인 후 지갑 현황을 확인 합니다.

#### 지갑명, 지갑주소, 코인잔고 정보를 My Wallet (홈) 메인화면 으로 확인 할 수 있습니다.

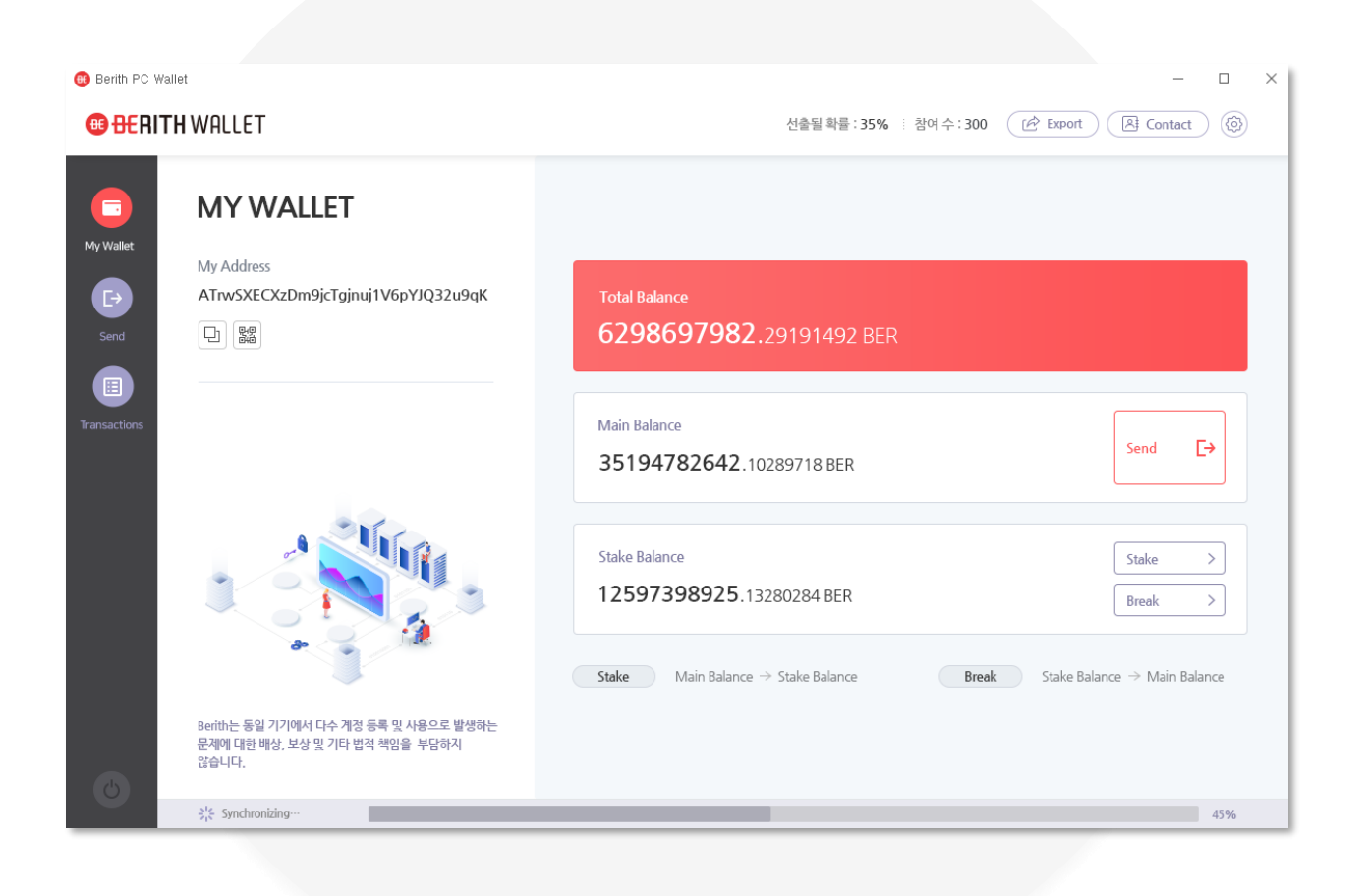

## V. STAKE

### 1. 메인화면 에서 Stake버튼을 선택 합니다.

Stake버튼을 선택 하면 Stake화면으로 이동됩니다.

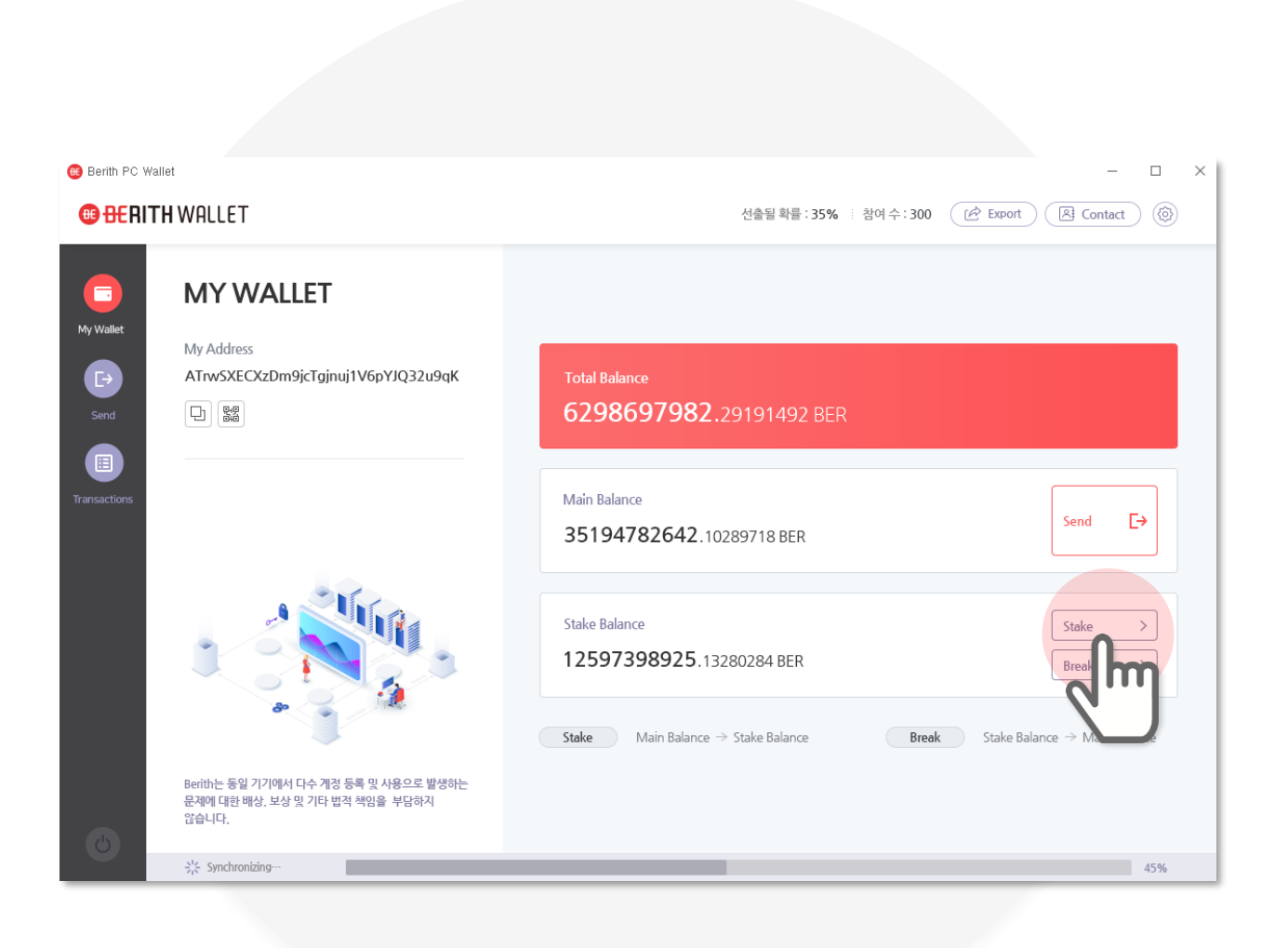

#### 2. Stake 수량을 입력 합니다.

Main Balance에서 Stake Balance로 전환할 수량을 직접 입력 하거나, 모두보내기 버튼을 선택 하시어 남은 수량 전체를 자동 입력 합니다.

| ee Berith PC Wall    | let                                       | – L ×                                                                                                    |
|----------------------|-------------------------------------------|----------------------------------------------------------------------------------------------------|
| 🖲 <del>BE</del> RITI | HWALLET                                   | 선출될 확률 : 35% : 참여 수 : 300 (관 Export) (용 Contact) (③                                                                                                    |
| My Wallet            | STAKE                                     | <br>정보입력<br><b>수량 - BER</b> 소수 점 8자리까지 입력해 주세요.                                                                                                    |
| Send                 | Main<br>Balance Stake<br>Balance          | 54895.02158742 · · · · · · · · · · · · · · · · · · ·                                                                                                    |
| Transactions         | Main Balance 35194782642.10289718 BER     | 기분수수료<br>21000<br>TX 비용 = 기분수수료 X 수수료가격                                                                                                    |
|                      | Stake Balance<br>12597398925 13280284 BER | · 소수경은 한번만 입력해 주세요.         · 수수료가격이 높을수록 거래가 빠르게 진행되지만.           · 수수료가격         더 비싼 비용을 지불해야 합니다.           · 21000         · 수수료는 Main Balance에서 계산됩니다. |
|                      | Benth는 동일 기기에서 다수 계정 등록 및 사용으로 발생하는       | ❶ 소수점은 한번만 입력해 주세요.<br>다음                                                                                                    |
| O                    | 표적에 내한 네ઠ. 우승 회사는 입국 국동을 구용하자<br>않습니다.    | 45%                                                                                                    |
| _                    |                                           |                                                                                                    |

#### 3. 수수료를 입력 합니다.

기본 2100 자동입력 됩니다. 그대로 사용하거나 수정 입력 합니다. 수수료가격이 높을수록 거래가 빠르지만, 더 비싼 비용을 지불해야 합니다. Main Balance에서 계산됩니다. TX 비용 = 기본수수료 X 수수료가격

| 🥶 Berith PC Wallet                                |                                                                                                    | ×                                                         |
|---------------------------------------------------|----------------------------------------------------------------------------------------------------|-----------------------------------------------------------|
| 📵 <del>be</del> rith wal                          | LET                                                                                                  | 선출될 확률 : 35% : 참여 수 : 300 (관 Export) (전 Contact) (④       |
| My Wallet<br>Send<br>Transactions<br>Stake<br>125 | AKE<br>Main<br>Balance<br>194782642.10289718 BER<br>■ Balance<br>■ Balance<br>597398925.13280284 BER | 정보입력         소량 모 또 소 전 전 전 전 전 전 전 전 전 전 전 전 전 전 전 전 전 전 |
| Berith는<br>문제에<br>않습니다<br>갖 Sy                    | 는 동일 기기에서 다수 계정 등록 및 사용으로 발생하는<br>대한 배상, 보상 및 기타 법적 책임을 부담하지<br>다.<br>ynchronizing                   | 45%                                                       |

#### 4. 정보입력 오류가 없는지 확인후 다음 버튼을 선택 합니다.

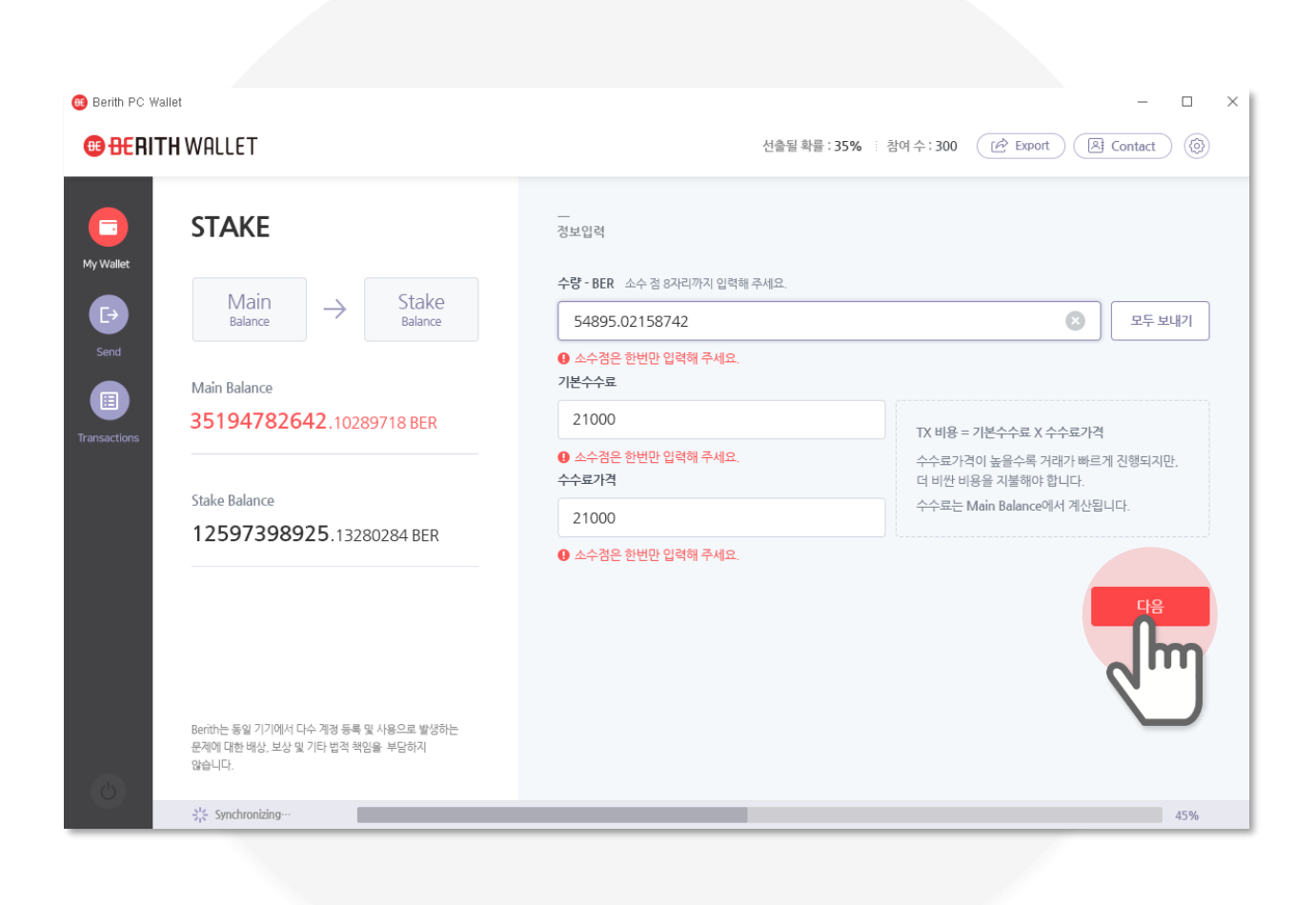

#### 5. 전송정보 오류가 없는지 확인후 확인 버튼을 선택 합니다.

| 🔫 Berith PC Wallet |                           |                  |                |                         |                                             |              |                  | - 0                                                                                | × |
|--------------------|---------------------------|------------------|----------------|-------------------------|---------------------------------------------|--------------|------------------|------------------------------------------------------------------------------------|---|
| <b>BERITH</b>      | WALLET                    |                  |                |                         |                                             | 선출될 확률 : 35% | 참여수: 300         | Export Contact                                                                     |   |
| My Wallet          | STAKE                     |                  |                | - 2                     | 보입력                                         |              |                  |                                                                                    |   |
| <b>₽</b>           | Main<br>Balance           | $\rightarrow$    | Stak<br>Balanc | STAKE 전송 확인             |                                             | ×            |                  | 오두 보내기                                                                             |   |
| Send               | Main Balance<br>351947826 | <b>42</b> .1028  | 9718 BEF       | Ma                      | iin Balance를 Stake Balance<br>전송하시겠습니까?     | 로            | тх ॥용 =          | 기보스스럽 X 스스럽기계                                                                      |   |
| Transactions       | Stake Balance             | 2 <b>5</b> .1328 | 30284 BEF      | 보낼 수량<br>기본수수료<br>수수료가격 | <b>54895,02158742 BER</b><br>21000<br>21000 |              | 수수료가 더 비싼 비 수수료는 | 가는 누구요 사구구요 가구<br>격이 높을수록 거래가 빠르게 진행되지만,<br>I용을 지불해야 합니다.<br>Main Balance에서 계산됩니다. |   |
|                    |                           |                  |                |                         | 취소                                          | J            |                  | 다음                                                                                 |   |
| 0                  |                           |                  |                |                         |                                             |              |                  | 45%                                                                                |   |
|                    | M. Shuchonging            |                  |                |                         |                                             |              |                  | 4370                                                                               |   |

#### 6. 전송요청 완료 정보를 확인후 확인 버튼을 선택 합니다.

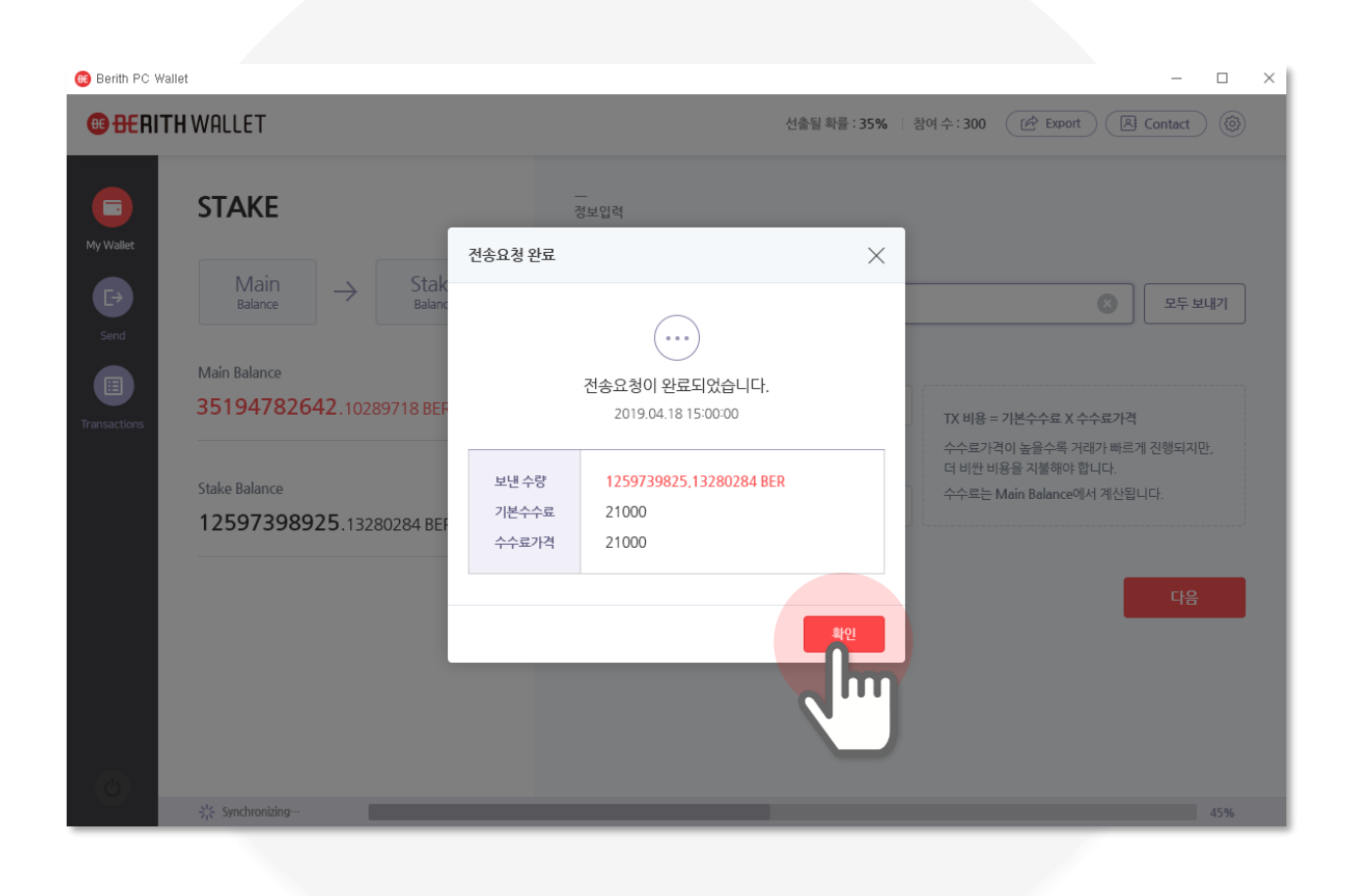

## VI. BREAK

### 1. 메인화면 에서 Break버튼을 선택 합니다.

Break버튼을 선택 하면 Break화면으로 이동 됩니다.

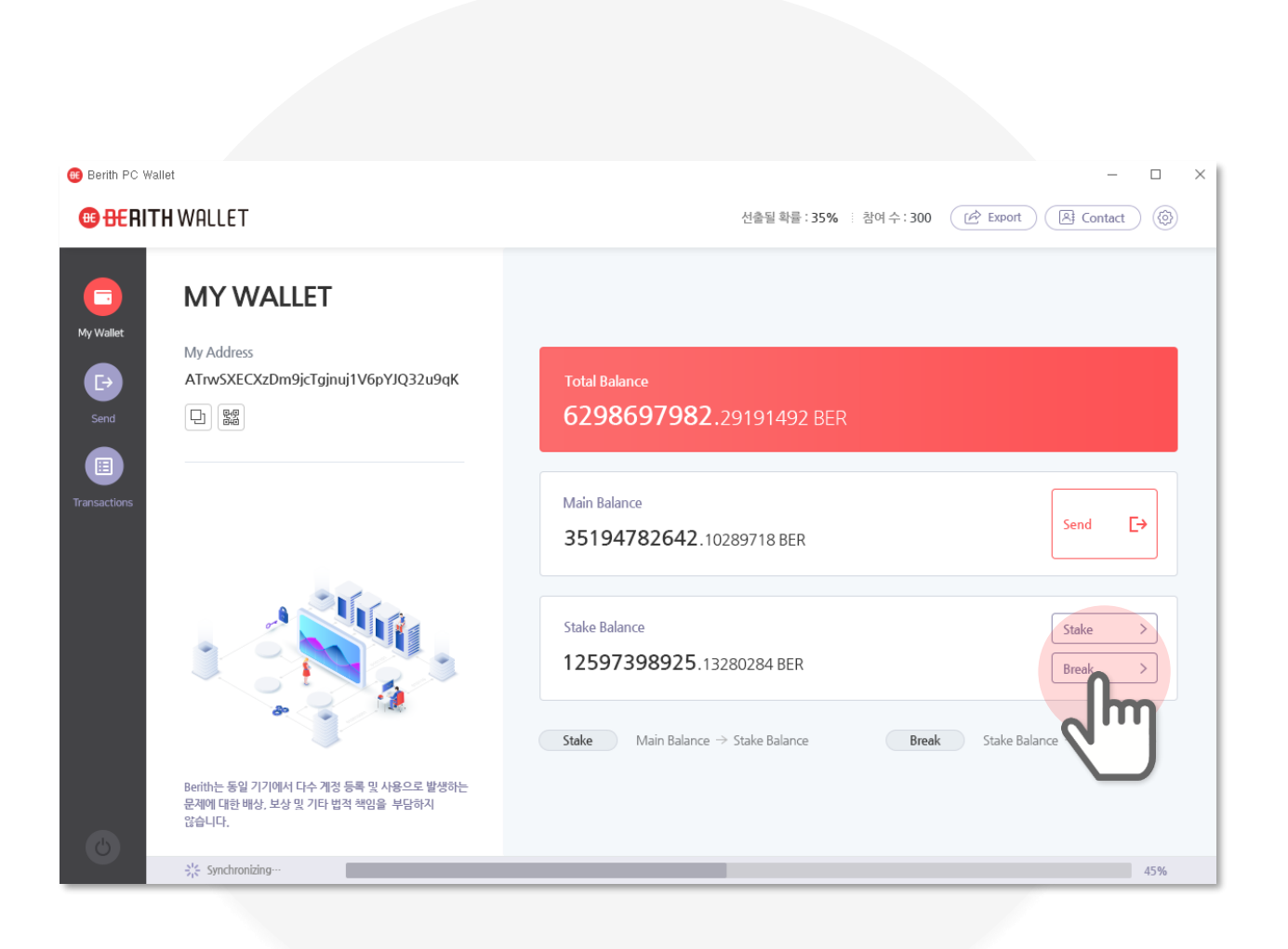

#### 2. Break 수량을 확인 합니다.

Stake Balance에서 Main Balance로 전환할 수량이 자동 입력 됩니다. Break시 전환할 수량을 수정할 수 없으며 전체 수량이 입력 됩니다.

| Benth PC Wallet              | Т                                   |                           | 선출                                                                                                  |                                                                          |
|------------------------------|-------------------------------------|---------------------------|----------------------------------------------------------------------------------------------------|--------------------------------------------------------------------------|
| My Wallet                    | AK $\rightarrow$                    | Main<br>Balance           | <br>정보입력<br><b>수량 - BER</b> 보낼수량은 Stake Balance의 전체<br>12597397398925.13280284                      | 체 수량입니다.                                                                 |
| Send<br>Stake Ba<br>1259     | ance<br>7 <b>398925</b> .132        | 280284 BER                | <ul> <li>소수경은 한번만 입력해 주세요.<br/>기본수수료</li> <li>21000</li> <li>소수경은 한번만 입력해 주세요.<br/>수수료가격</li> </ul> | TX 비용 = 기본수수료 X 수수료가격<br>수수료가격이 높을수록 거래가 빠르게 진행되지만,<br>더 비싼 비유용 지분해야 합니다 |
| Main Bal<br>3519             | ance<br><b>1782642</b> .102         | 289718 BER                | 21000<br>④ 소수점은 한번만 입력해 주세요.                                                                        | 수수료는 Main Balance에서 계산됩니다.                                               |
| Berith는 등<br>문제에 대한<br>않습니다. | l 기기에서 다수 계정 등록<br>해상, 보상 및 기타 법적 최 | 록 및 사용으로 발생하는<br>책임을 부담하지 |                                                                                                    | 4 <b>6</b>                                                               |
| 兴는 Synchi                    | onizing                             |                           |                                                                                                    | 45%                                                                      |

#### 3. 수수료를 입력 합니다.

기본 2100 자동입력 됩니다. 그대로 사용하거나 수정 입력 합니다. 수수료가격이 높을수록 거래가 빠르지만, 더 비싼 비용을 지불해야 합니다. Main Balance에서 계산됩니다. TX 비용 = 기본수수료 X 수수료가격

| BERITH WALLET                                                                                                    | 선출될 확률 : 35% · 참여 수 : 300 (관 Export ) (A Contact ) (한 |
|----------------------------------------------------------------------------------------------------|-------------------------------------------------------|
| Image: balance   Image: balance   Stake Balance   Stake Balance   Stake Balance   12597398925.13280284 BER   Main Balance 35194782642.10289718 BER |                                                       |
| Berith는 동일 기기에서 다수 계정 등록 및 사용으로 발생하는<br>문제에 대한 배상, 보상 및 기타 법적 책임을 부담하지<br>않습니다.                                                                    |                                                       |
| Synchronizing                                                                                                    | 45%                                                   |
### 4. 정보입력 오류가 없는지 확인후 다음 버튼을 선택 합니다.

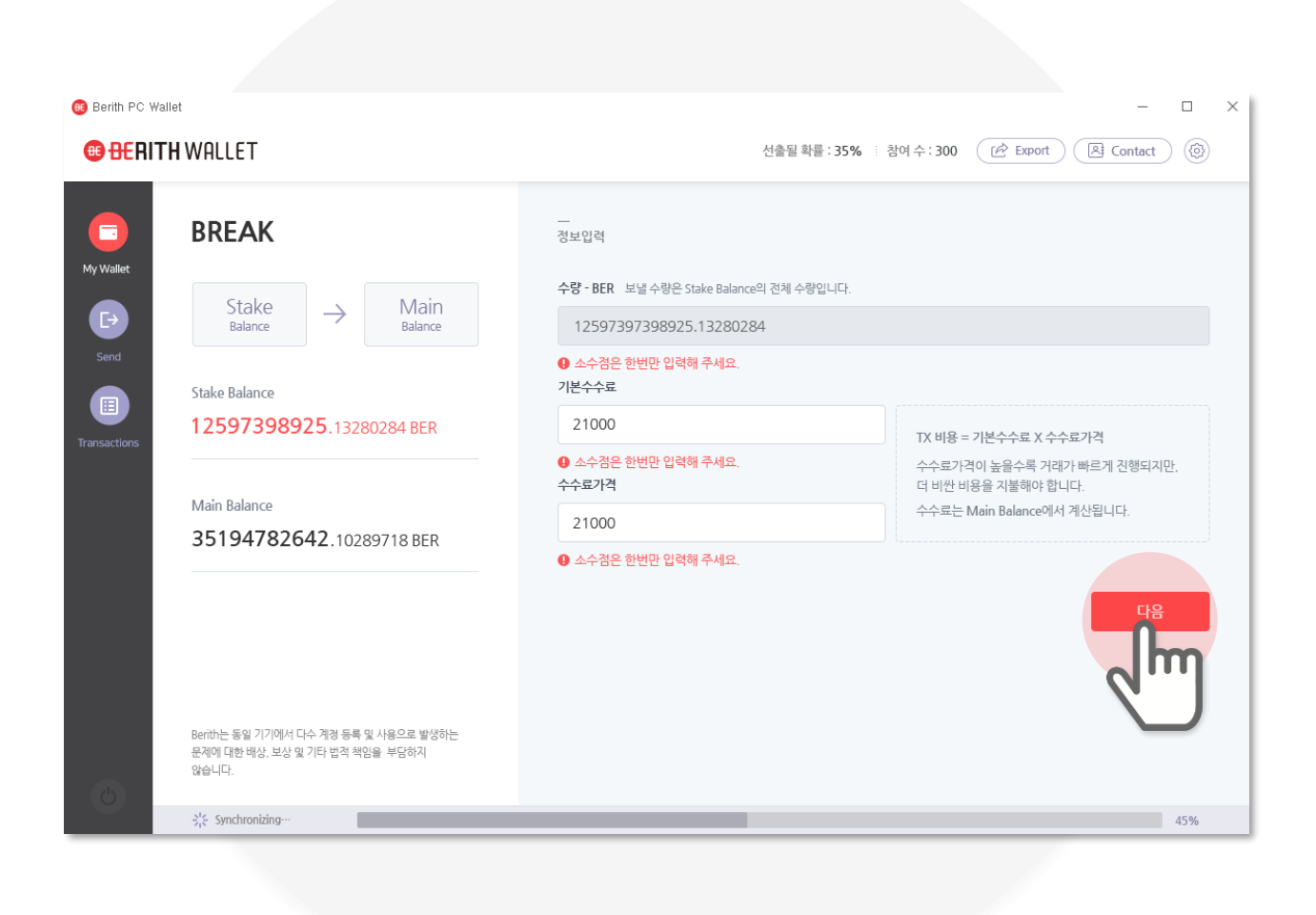

**VI. BREAK** 

## 5. 전송정보 오류가 없는지 확인후 확인 버튼을 선택 합니다.

| 🛞 Berith PC Walle | et                                             |               |                         |                                          |              |                  | _                                                              |             | $\times$ |
|-------------------|------------------------------------------------|---------------|-------------------------|------------------------------------------|--------------|------------------|----------------------------------------------------------------|-------------|----------|
| • BERITH          | IWALLET                                        |               |                         |                                          | 선출될 확률 : 35% | 참여수: 300         | Export Contact                                                 |             |          |
| My Wallet         | BREAK                                          |               | <br>정                   | 보입력                                      |              |                  |                                                                |             |          |
| Ð                 | ${}^{\rm Stake}_{{}^{\rm Balance}}  ightarrow$ | Mai<br>Balanc | BREAK 전송 확인             |                                          | ×            |                  |                                                                |             |          |
| Send              | Stake Balance<br>12597398925.13                | 280284 BEF    | Ma                      | in Balance를 Stake balance를<br>전송하시겠습니까?  | 2            | TX 비용 =          | - 기분수수료 X 수수료가격                                                |             |          |
| Iransactions      | Main Balance<br><b>35194782642</b> .10         | 289718 BEF    | 보낼 수량<br>가본수수료<br>수수료가격 | 1259739825,13280284 BE<br>21000<br>21000 | R            | 수수료가 더 비싼 비 수수료는 | 격이 높을수록 거래가 빠르게 진행되지<br>[용을 지불해야 합니다.<br>Main Balance에서 계산됩니다. | <u>IF</u> , |          |
|                   |                                                | ŀ             |                         | 취소                                       |              |                  | 다음                                                             |             |          |
| 6                 |                                                |               |                         |                                          |              |                  |                                                                |             |          |
|                   | β¦⊱ Synchronizing…                             |               |                         |                                          |              |                  |                                                                | 45%         |          |
|                   |                                                |               |                         |                                          |              |                  |                                                                |             |          |

### 6. 전송요청 완료 정보를 확인후 확인 버튼을 선택 합니다.

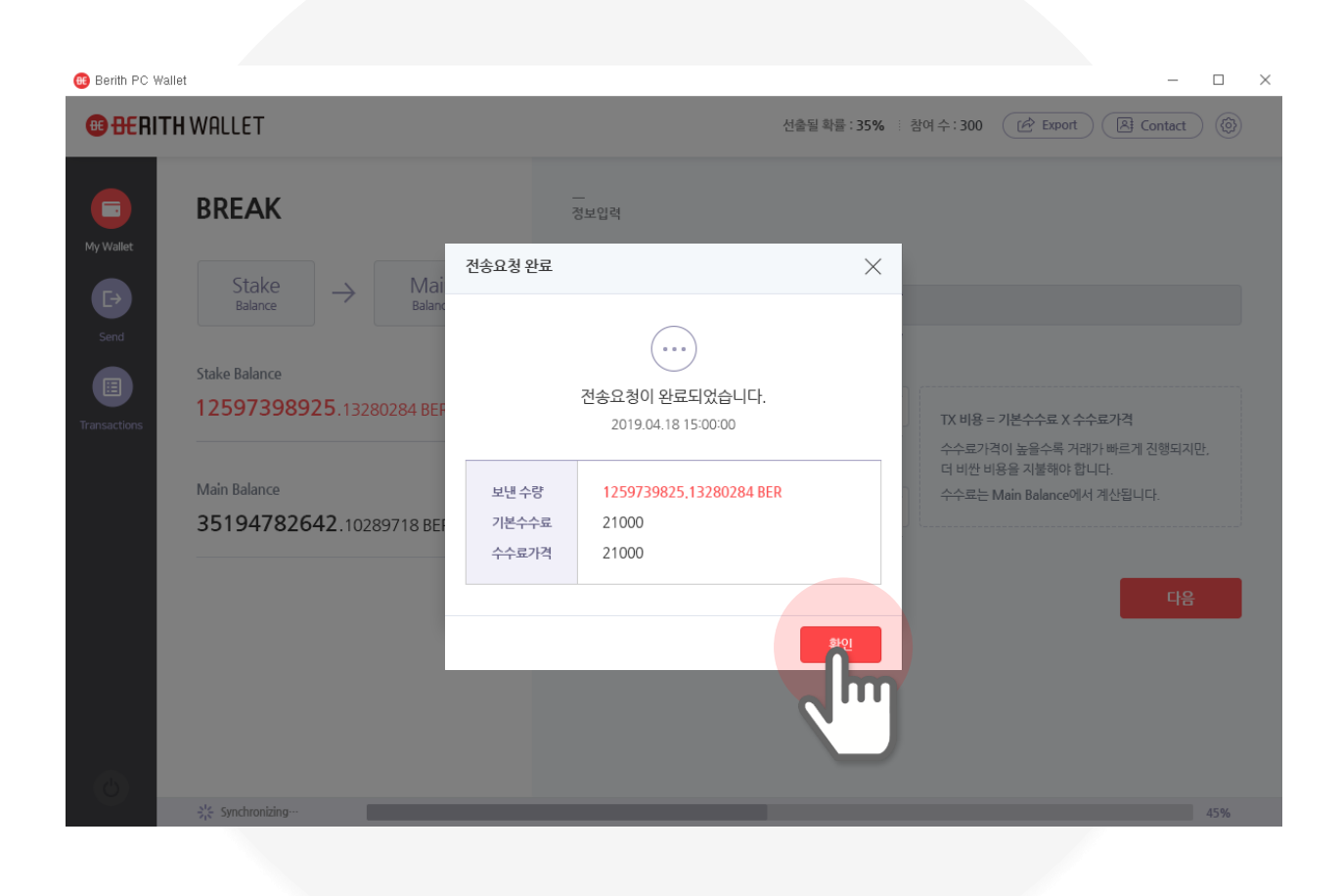

# VII. SEND

# 1. 메인화면 에서 Send버튼을 선택 합니다.

Send버튼을 선택하면 Send화면으로 이동됩니다.

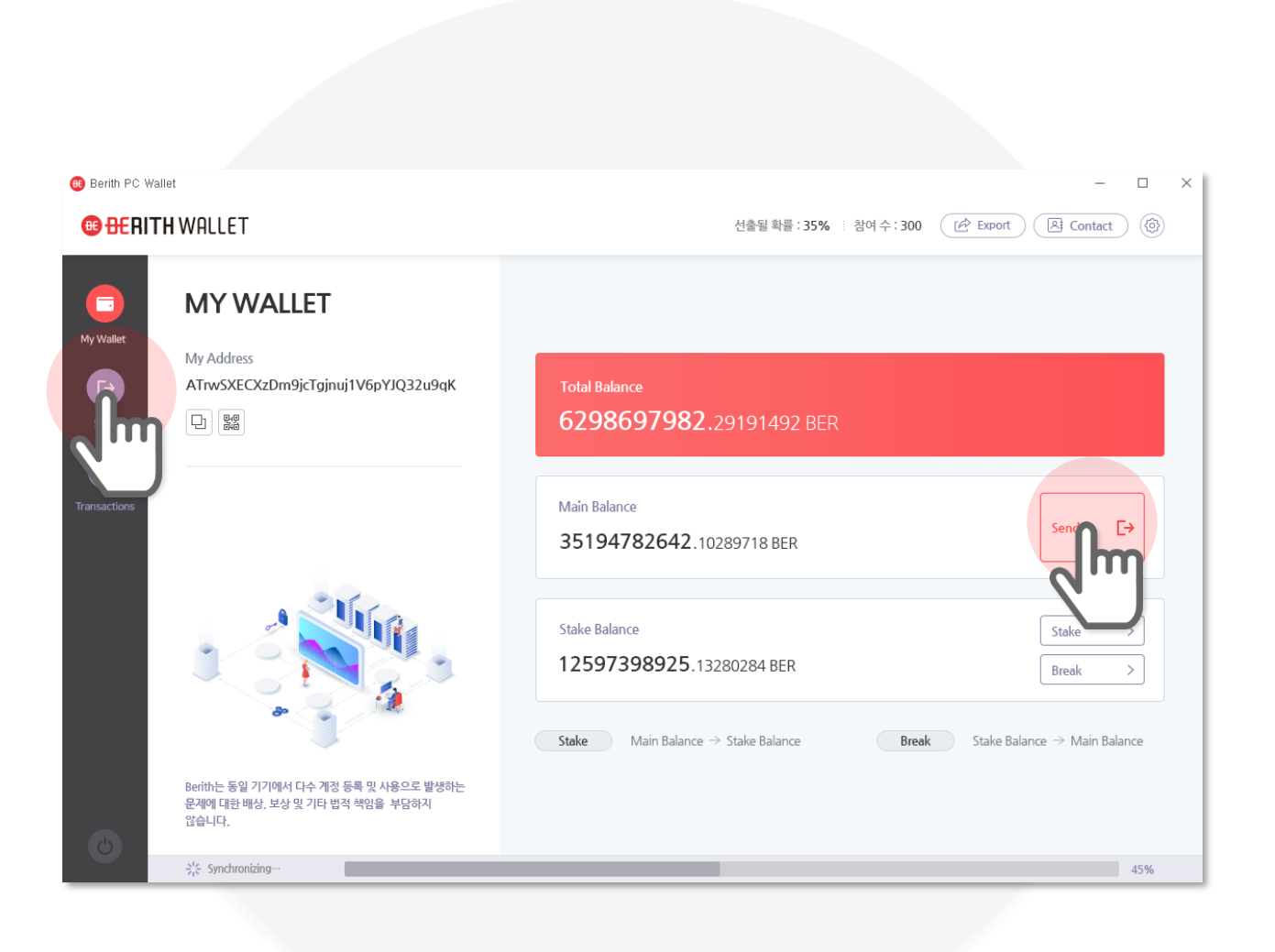

# 2. Contact버튼을 선택 합니다.

#### 직접 받는주소 정보를 입력 하거나, Contact버튼을 선택 하시어 주소록 팝업 화면을 호출 합니다.

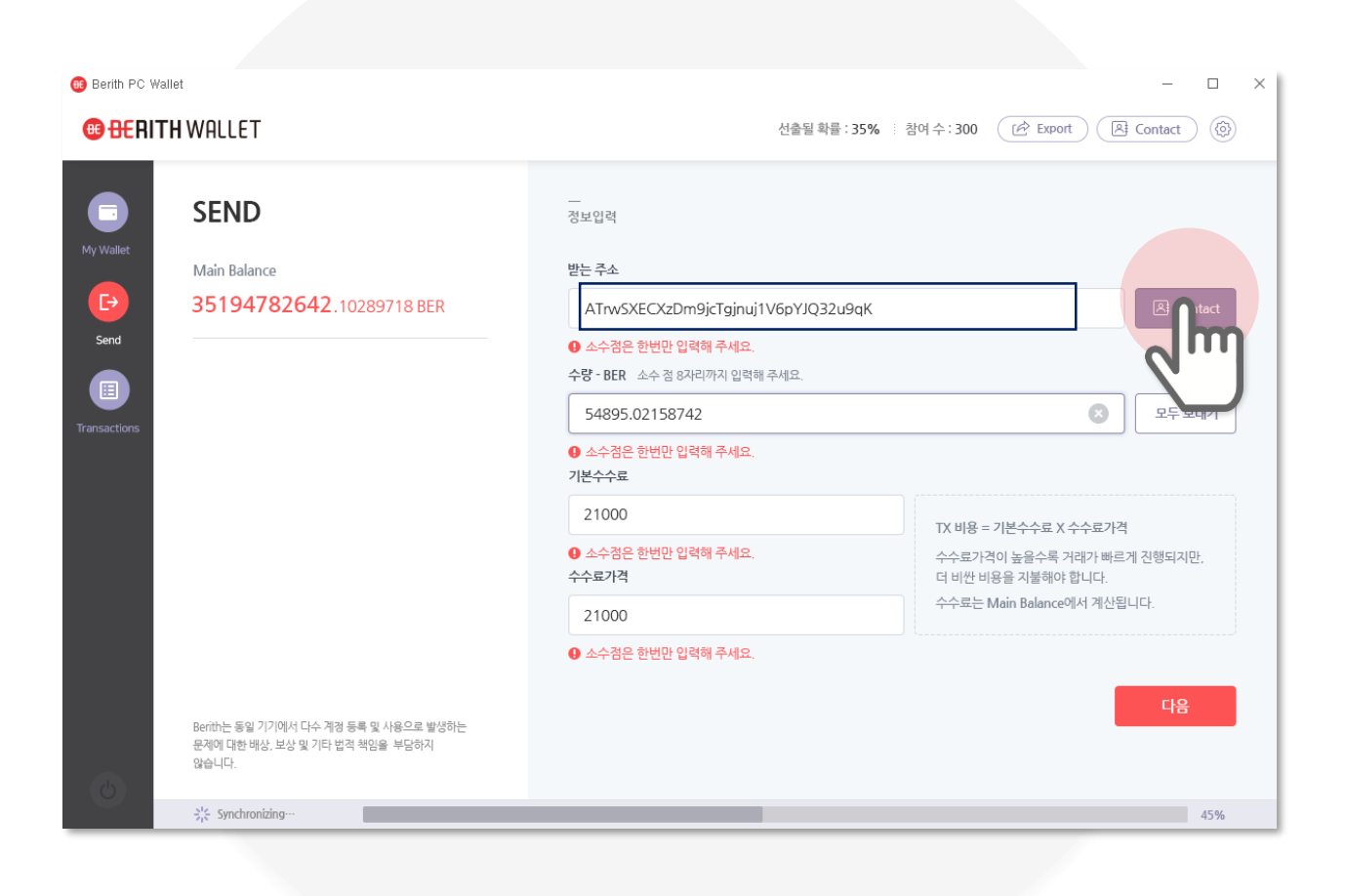

### 3. 주소록 에서 받는 주소를 확인해 Send버튼을 선택 합니다.

| Berith PC Wallet |         |          |                            |       |         |                      |          |  | - | $\times$ |
|------------------|---------|----------|----------------------------|-------|---------|----------------------|----------|--|---|----------|
|                  |         |          |                            |       |         |                      |          |  |   |          |
|                  |         |          |                            |       |         |                      |          |  |   |          |
|                  |         |          |                            |       |         |                      |          |  |   |          |
|                  | CONTACT |          |                            |       |         |                      | $\times$ |  |   |          |
|                  |         |          |                            |       |         |                      |          |  |   |          |
|                  |         |          |                            |       |         | ৭ <sup>+</sup> Conta | ct추가     |  |   |          |
|                  | • 이름 (  | 지갑주소     | My wallet                  |       |         |                      | 검색       |  |   |          |
|                  | 전체(5)   |          |                            |       |         |                      |          |  |   |          |
|                  | 이름      |          | 지갑 주소                      |       | 보내기     | 수정                   | 삭제       |  |   |          |
|                  | wallet3 | ATrwSXE  | XzDm9jcTgjnuj1V6pYJQ32u9qK | Ð     | [→ Send | Eþ                   | ŵ        |  |   |          |
|                  | 홍길동     | ATrwSXE  | XzDm9jcTgjnuj1V6pYJQ32u9qK | Ð     | ⊡nd     | 5                    | Ē        |  |   |          |
|                  | 베리드     | ATrwSXE0 | XzDm9jcTgjnuj1V6pYJQ32u9qK | Ð     |         | Ð                    | Ē        |  |   |          |
|                  | wallet2 | ATrwSXE  | XzDm9jcTgjnuj1V6pYJQ32u9qK | þ     | Q       | E.                   | Ē        |  |   |          |
|                  | berith  | ATrwSXE  | XzDm9jcTgjnuj1V6pYJQ32u9qK | Ð     | E)      | Eø                   | Ē        |  |   |          |
|                  |         |          | < Prev 🚺 N                 | ext > |         |                      |          |  |   |          |
|                  |         |          |                            |       |         |                      |          |  |   |          |
|                  |         |          |                            |       |         |                      | 확인       |  |   |          |
|                  |         |          |                            |       |         |                      |          |  |   |          |
|                  |         |          |                            |       |         |                      |          |  |   |          |
|                  |         |          |                            |       |         |                      |          |  |   |          |
|                  |         |          |                            |       |         |                      |          |  |   |          |

### 4. SEND 수량을 입력 합니다.

#### 직접 보낼 수량을 입력 하거나, 모두보내기 버튼을 선택 하시어 남은 수량 전체를 자동 입력 합니다.

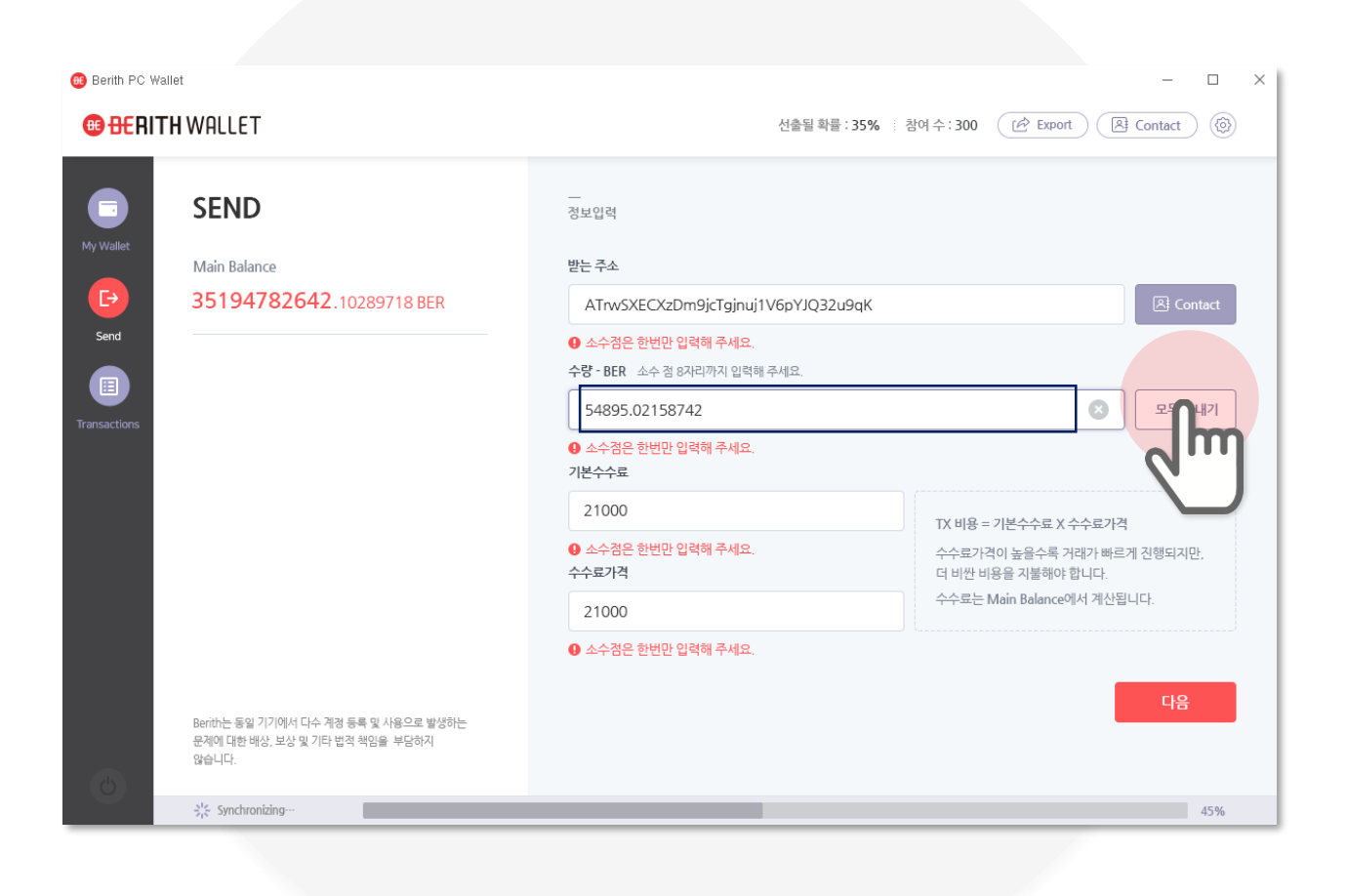

### 5. 수수료를 입력 합니다.

기본 2100 자동입력 됩니다. 그대로 사용하거나 수정 입력 합니다. 수수료가격이 높을수록 거래가 빠르지만, 더 비싼 비용을 지불해야 합니다. Main Balance에서 계산됩니다. TX 비용 = 기본수수료 X 수수료가격

| 🥶 Berith PC Wall     | et                                                                     |                                                                              | – 🗆 ×                                            |  |  |  |  |  |
|----------------------|------------------------------------------------------------------------|------------------------------------------------------------------------------|--------------------------------------------------|--|--|--|--|--|
| ⊕ <del>BE</del> RITI | I WALLET                                                               | 선출될 확률 : <b>35%</b> :                                                        | 여수:300 (관 Export) (홈 Contact) (இ                 |  |  |  |  |  |
|                      | SEND                                                                   | <br>정보입력                                                                     |                                                  |  |  |  |  |  |
| My Wallet            | Main Balance                                                           | 받는 주소                                                                        |                                                  |  |  |  |  |  |
| <b>□</b>             | 35194782642.10289718 BER                                               | ATrwSXECXzDm9jcTgjnuj1V6pYJQ32u9qK                                           | A Contact                                        |  |  |  |  |  |
| Send                 |                                                                        | <ul> <li> 소수점은 한번만 입력해 주세요.</li> <li>수량 - BER 소수 점 8자리까지 입력해 주세요.</li> </ul> |                                                  |  |  |  |  |  |
| Transactions         |                                                                        | 54895.02158742                                                               | 오두 보내기                                           |  |  |  |  |  |
| in an saccions       |                                                                        | <ul> <li>오수점은 한번만 입력해 주세요.</li> <li>기본수수료</li> </ul>                         |                                                  |  |  |  |  |  |
|                      |                                                                        | 21000                                                                        | TX 비용 = 기본수수료 X 수수료가격                            |  |  |  |  |  |
|                      |                                                                        | <ul> <li>오수점은 한번만 입력해 주세요.</li> <li>수수료가격</li> </ul>                         | 수수료가격이 높을수록 거래가 빠르게 진행되지만,<br>더 비싼 비용을 지불해야 합니다. |  |  |  |  |  |
|                      |                                                                        | 21000                                                                        | 수수료는 Main Balance에서 계산됩니다.                       |  |  |  |  |  |
|                      |                                                                        | <ul> <li>● 소수점은 한번만 입력해 주세요.</li> </ul>                                      |                                                  |  |  |  |  |  |
|                      | Benith는 동일 기기에서 다수 계경 등록 및 사용으로 발생하는<br>문제에 대한 배상, 보상 및 기타 법격 책임을 부담하지 |                                                                              | 다음                                               |  |  |  |  |  |
| 6                    | 생합니다.                                                                  |                                                                              |                                                  |  |  |  |  |  |
|                      | β <sup>1</sup> <sub>1</sub> <sub>2</sub> Synchronizing…                |                                                                              | 45%                                              |  |  |  |  |  |
|                      |                                                                        |                                                                              |                                                  |  |  |  |  |  |

### 6. 정보입력 오류가 없는지 확인후 다음 버튼을 선택 합니다.

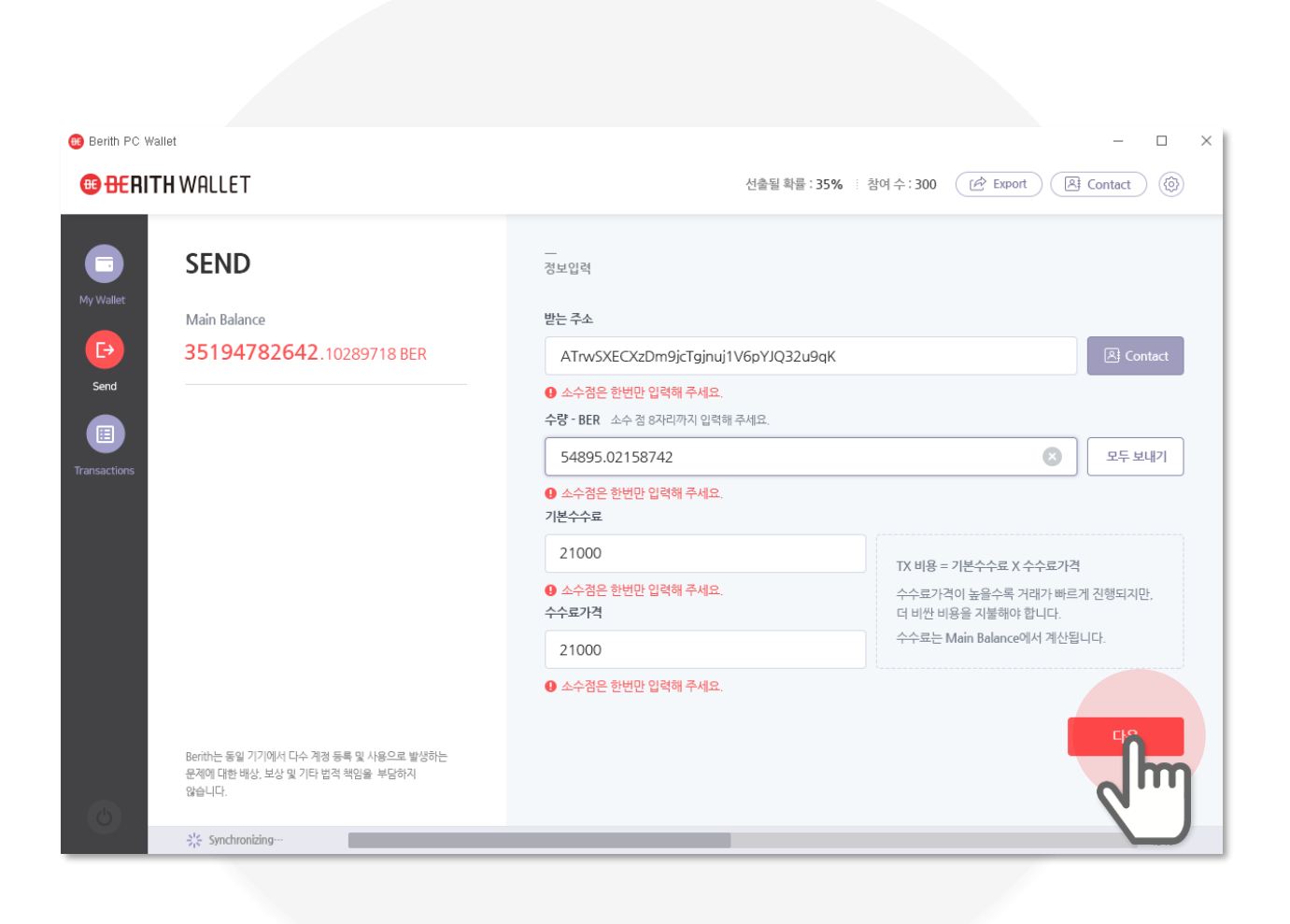

VII. SEND

# 7. 전송정보 오류가 없는지 확인후 확인 버튼을 선택 합니다.

| 📵 Berith PC Wall | et                                       |                |                                                                         | ×                                                                              |
|------------------|------------------------------------------|----------------|-------------------------------------------------------------------------|--------------------------------------------------------------------------------|
| • BERITI         | HWALLET                                  |                | 선출될 확률 : 35%                                                            | : 참여수: 300 (관 Export) (홈 Contact) (இ)                                          |
| My Wallet        | SEND                                     | -              | <br>성보입적                                                                |                                                                                |
| Ð                | Main Balance<br>35194782642.10289718 BEF | 전송 확인          | ×                                                                       | 区 Contact                                                                      |
| Send             |                                          |                | 전송하시겠습니까?                                                               |                                                                                |
| Transactions     |                                          | 받는 주소          | 0x123md49fjwl40fm3kl0x123md49fjwl<br>40fm3kl<br>1259739825 13280284 BFP | 오두 보내기                                                                         |
|                  |                                          | 기본수수료<br>수수료가격 | 21000<br>21000                                                          | TX 비용 = 기본수수료 X 수수료가격                                                          |
|                  |                                          |                | 취소 확인                                                                   | 수수효가격이 높을수록 거래가 빠르게 진행되지만.<br>더 비싼 비용을 지불해야 합니다.<br>수수료는 Main Balance에서 계산됩니다. |
|                  |                                          | G              | · 소수검은 한번만 입력해 주세요.                                                     | TIE                                                                            |
|                  |                                          |                |                                                                         |                                                                                |
| 0                | 꽃 Synchronizing…                         |                |                                                                         | 45%                                                                            |
| _                |                                          |                |                                                                         |                                                                                |

## 8. 비밀번호를 입력한 후 확인 버튼을 선택 합니다.

| 🥶 Berith PC Walle | ət                                               |         |                              |                |                                      |                                                                       | -                      |     | $\times$ |
|-------------------|--------------------------------------------------|---------|------------------------------|----------------|--------------------------------------|-----------------------------------------------------------------------|------------------------|-----|----------|
| <b>BERITH</b>     | IWALLET                                          |         |                              | 선출될 확률 : 35% 🗄 | 참여 수 : 300                           | Export                                                                | Contact                |     |          |
| My Wallet         | SEND<br>Main Balance<br>35194782642.10289718 BER | 비밀번호 입력 | <br>정보입력<br>받는 주소            | ×              |                                      |                                                                       | A Cont                 | act |          |
| Transactions      | Γ                                                |         | My Wallet의<br>비밀번호를 입력해 주세요. | ٥              | ]                                    |                                                                       | 모두보니                   | 171 |          |
|                   |                                                  |         | 21000<br>• 소수점은 한번만 입력해 주세요. |                | TX 비용 =<br>수수료가2<br>더 비싼 비<br>수수료는 [ | 기본수수료 X 수수료가?<br>q이 높을수록 거래가 빠르<br>용을 지불해야 합니다.<br>Main Balance에서 계산동 | 역<br>3게 진행되지만,<br>입니다. |     |          |
| 0                 | ÷% Synchronizing…                                |         |                              |                |                                      |                                                                       | 다음                     | 45% |          |
|                   |                                                  |         |                              |                |                                      |                                                                       |                        |     |          |

VII. SEND

### 9. 전송요청 완료 정보를 확인후 확인 버튼을 선택 합니다.

| 🥶 Berith PC Wall     | let                                   |         |                                              | - 🗆 X                                            |
|----------------------|---------------------------------------|---------|----------------------------------------------|--------------------------------------------------|
| ⊕ <del>BE</del> RITI | HWALLET                               |         | 선출될 확률 : 35%                                 | : 참여수: 300 (순 Export) (요 Contact) (응)            |
| My Wallet            | SEND                                  | 전송요청 완료 | ×                                            |                                                  |
| <b>E</b> →<br>Send   | Main Balance 35194782642.10289718 BEF |         | $(\cdots)$                                   | 区 Contact                                        |
| Transactions         |                                       |         | 전송요청이 완료되었습니다.<br>2019.04.18 15:00:00        | 오두 보내기                                           |
|                      |                                       | 받는 주소   | 0x123md49fjwl40fm3kl0x123m<br>d49fjwl40fm3kl |                                                  |
|                      |                                       | 보낸 수량   | 1259739825,13280284 BER                      |                                                  |
|                      |                                       | 기본수수료   | 21000                                        | TX 비용 = 기본수수료 X 수수료가격                            |
|                      |                                       | 수수료가격   | 21000                                        | 수수료가격이 높을수록 거래가 빠르게 진행되지만,<br>더 비싸 비용은 지불해야 합니다. |
|                      |                                       |         |                                              | 수수료는 Main Balance에서 계산됩니다.                       |
|                      |                                       |         |                                              |                                                  |
|                      |                                       |         | ŝioj                                         |                                                  |
|                      |                                       |         |                                              |                                                  |
|                      |                                       |         |                                              | 나옴                                               |
|                      |                                       |         |                                              | )                                                |
| 6                    |                                       |         |                                              |                                                  |
|                      | Synchronizing                         |         |                                              | 45%                                              |
|                      |                                       |         |                                              |                                                  |

# VIII. TRANSACTIONS

# 1. Transactions 버튼을 선택 합니다.

Transactions버튼을 선택 하면 Transactions화면으로 이동 됩니다.

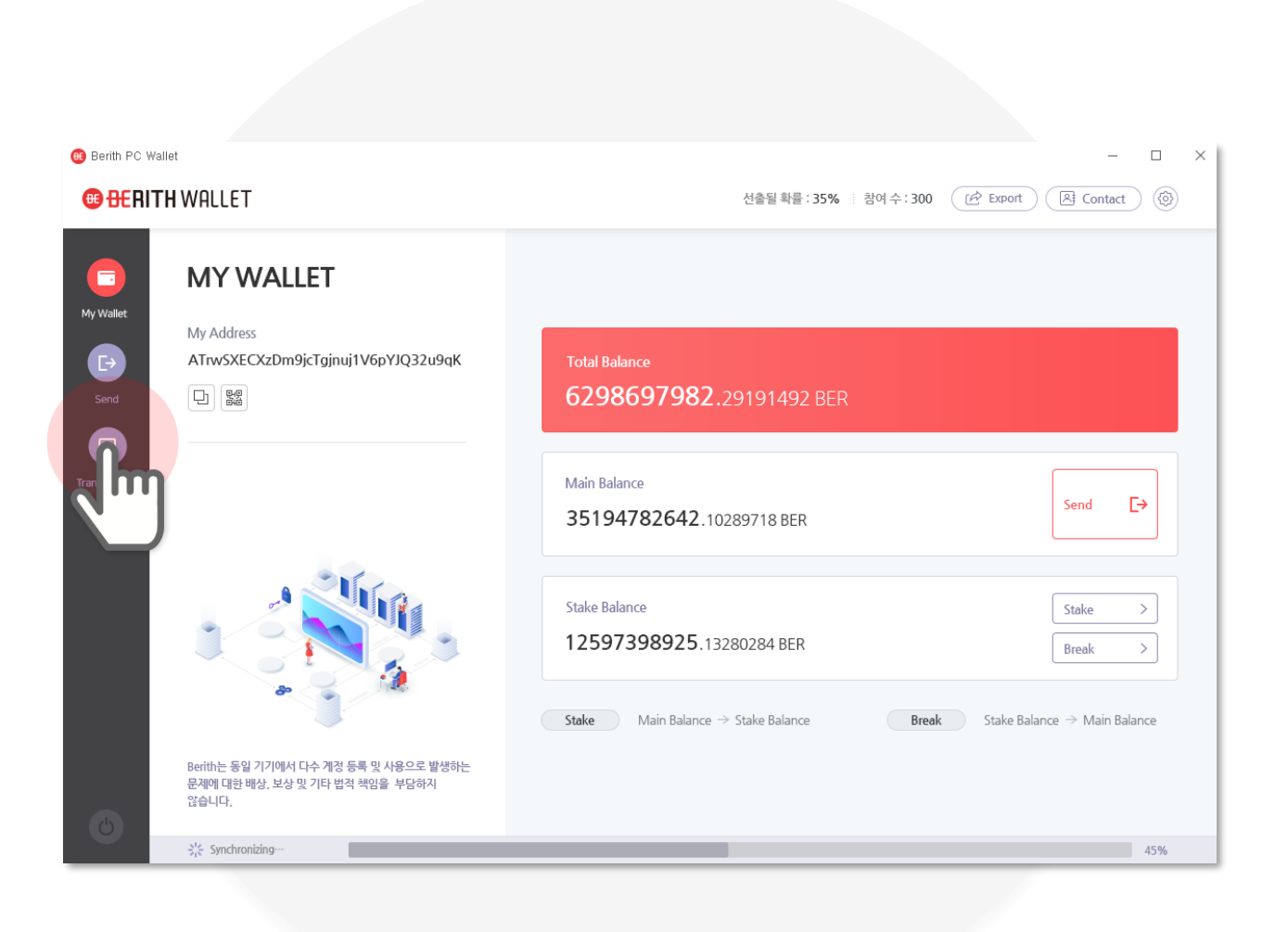

# 2. Transactions 리스트를 확인 합니다.

거래유형별버튼을 선택하여 Transactions내역을 확인 합니다.

| 📵 Berith PC Wallet     |                                    |                              |                                                  | - 🗆 X                                 |
|------------------------|------------------------------------|------------------------------|--------------------------------------------------|---------------------------------------|
| 🕕 <del>BE</del> RITH V | VALLET                             |                              | 선출될 확률 : 35% 💠 참여 수 : 300                        | Export Contact                        |
| My Wallet              | TRANSACTIONS                       | ık Stake                     |                                                  |                                       |
| Send                   | , Im                               | 101                          | A25                                              | 450                                   |
|                        | 2010.05.10.07:02:22                | 거래                           | 수당                                               | 신태                                    |
| Transactions           | 2019.06.19.07-02-23                | Break                        | 1259/39625,13260264                              | 신 것손 있는                               |
|                        | 2019.06.08 12-21-06                | Sena                         | E0 12345679                                      | ····································· |
|                        | 2019.05.29 07-36-15                | Stake                        | 30,12345076                                      | 전송 일패                                 |
|                        | 2019.05.24 06-36-40                | Withdraw                     | 224502 1204,023600055                            | 전송 전호                                 |
|                        | 2019.05.1611.41.17                 | Receive                      | 204002,12040076                                  | 신승 표정 중                               |
|                        | 2019.04.25 21-12-10                | Reak                         | 219 02150425                                     | ◆ 전송 전료                               |
|                        | 2019.03.18.16:27:38                | Send                         | 123 15026                                        | · 신승 신교                               |
|                        | 2019 02 04 21:02:30                | Stake                        | 264.021893                                       | → 전송 완료                               |
|                        | 2019.01.17 10:24:18                | Add                          | 851203.0215107                                   | ◆ 건송 완료                               |
| 0                      | Berith는 동일 기기에서 다수 계정 등록 및 사용으로 발생 | < Pr<br>하는 문제에 대한 배상, 보상 및 7 | ev 1 2 3 4 5 … 10 Next ><br>1타 법적 책임을 부담하지 않습니다. |                                       |
|                        | Synchronizing…                     |                              |                                                  | 45%                                   |

## 3. Transactions 리스트에서 확인할 내역을 선택 합니다.

| 📵 Berith PC Wallet |                                 |                                   |                                                  | - 🗆 ×            |
|--------------------|---------------------------------|-----------------------------------|--------------------------------------------------|------------------|
| 🔁 BERITH           | WALLET                          |                                   | 선출될 확률 : 35% 💠 참여 수 : 300                        | Export A Contact |
| My Wallet          | TRANSACTIONS                    |                                   |                                                  |                  |
| Send               | All Send Receive<br>전체(10)      | Break Stake                       |                                                  |                  |
|                    | 생성시간                            | 거래                                | 수량                                               | 상태               |
| Transactions       | 2019.06.19 07:02:23             | Break                             | 1259739825,13280284                              | ····) 전송 요청 중    |
| Transactions       | 2019.06.08 12:21:06             | Send                              | 18                                               | ✓ 전송 완료          |
|                    | 2019.05.29 07:36:13             | <b>I</b> m                        | 50,12345678                                      | 💉 전송 실패          |
|                    | 2019.05.24 08:58:40             | Q                                 | 126021564,025880053                              | ਂ 전송 완료          |
|                    | 2019.05.16 11:41:17             | R                                 | 234502,12345678                                  | ···· 전송 요청 중     |
|                    | 2019.04.25 21:12:10             | Add                               | 50,16026                                         | ਂ 전송 완료          |
|                    | 2019.04.13 19:06:15             | Break                             | 318.02159435                                     | ਂ 전송 완료          |
|                    | 2019.03.18 16:24:38             | Send                              | 123.15026                                        | 💉 전송 실패          |
|                    | 2019.02.04 21:02:30             | Stake                             | 264,021893                                       | ✓ 전송 완료          |
|                    | 2019.01.17 10:24:18             | Add                               | 851203,0215107                                   | ✓ 전송 완료          |
| 6                  | Berith는 동일 기기에서 다수 계정 등록 및 사용으로 | 《 Pri<br>은 발생하는 문제에 대한 배상, 보상 및 기 | ev 1 2 3 4 🗿 … 10 Next ><br>I타 법적 책임을 부담하지 않습니다. | 150              |

# 4. Transactions 상세내역을 확인 합니다.

팝업을 통해 상세내역을 확인후 확인 버튼을 선택 합니다.

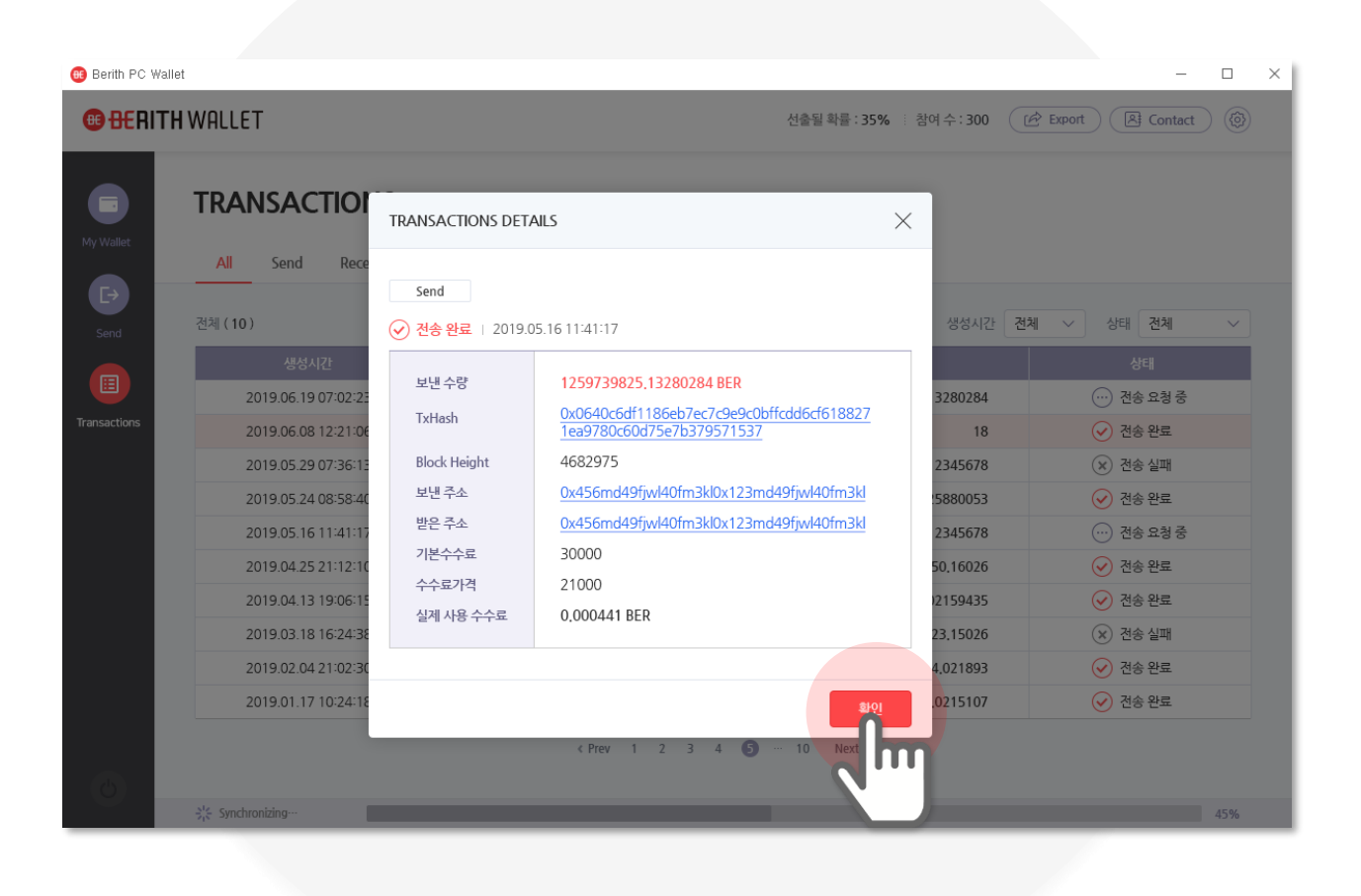

# IX . EXPORT

## 1. 메인 화면에서 Export 버튼을 선택 합니다.

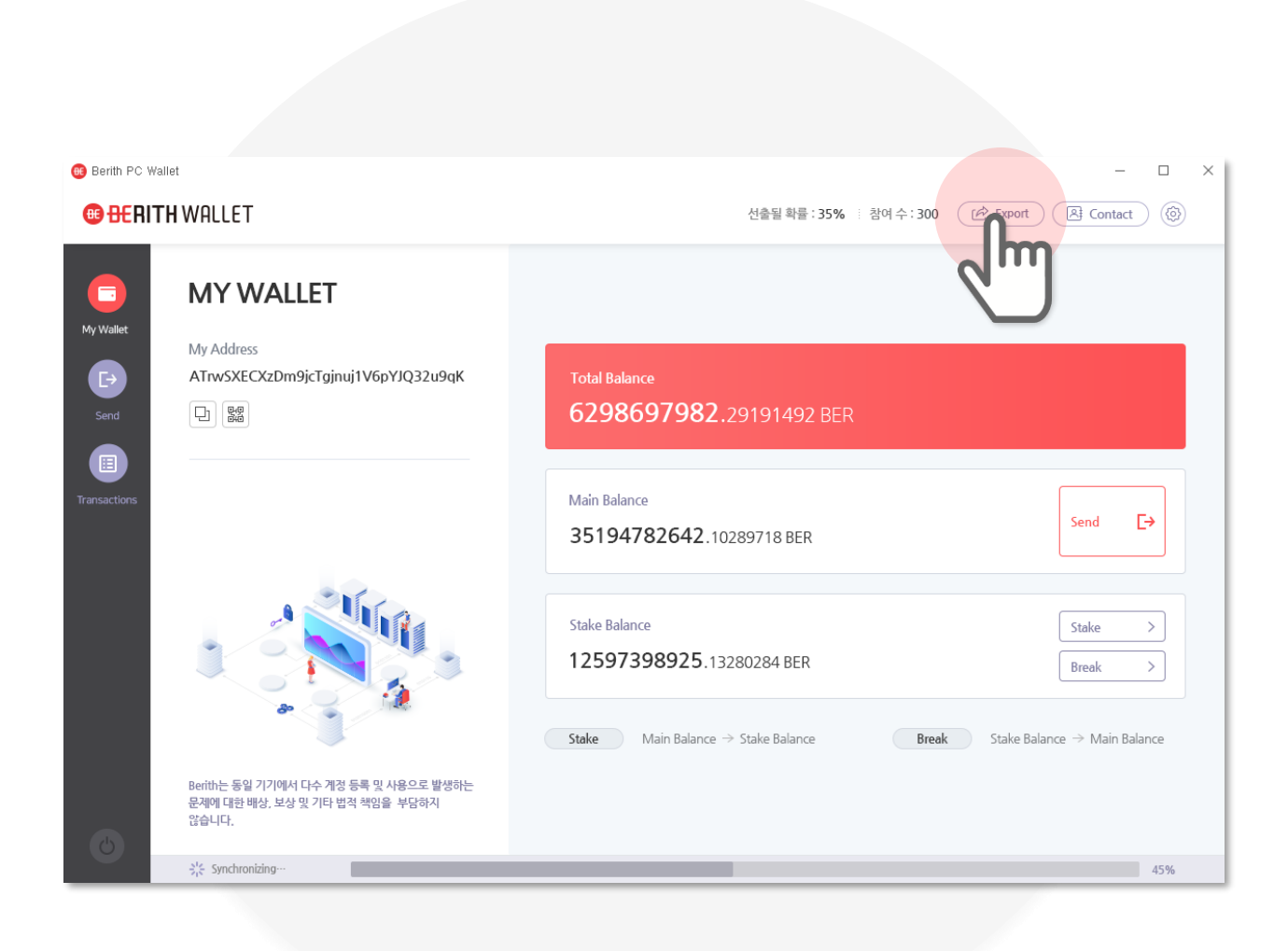

# 2. 비밀번호를 입력 합니다.

개인키 확인을 위해 해당 지갑의 비밀번호를 입력한 후 개인키 확인 버튼을 선택 합니다.

| 🕫 Berith PC Wallet |                      |       | - 🗆 × |
|--------------------|----------------------|-------|-------|
|                    |                      |       |       |
|                    |                      |       |       |
|                    |                      |       |       |
|                    |                      |       |       |
|                    |                      |       |       |
|                    |                      |       |       |
|                    | 비밀번호 입력              | ×     |       |
|                    | 122-01               | ~     |       |
|                    |                      |       |       |
|                    | 개인키 확인을 위해           | 7.110 |       |
|                    | My Wallet의 비밀면호를 입력해 | 수세요   |       |
|                    | 비밀번호                 |       |       |
|                    |                      |       | 비미버승  |
| L                  |                      |       | 비결한오  |
|                    |                      |       |       |
|                    |                      |       |       |
|                    |                      | 인내보내기 |       |
|                    |                      | n     |       |
|                    |                      |       |       |
|                    |                      |       |       |
|                    |                      |       |       |
|                    |                      |       |       |
|                    |                      |       |       |
|                    |                      |       |       |
|                    |                      |       |       |
|                    |                      |       |       |

# 3. 개인키 정보를 확인 합니다.

#### 해당지갑의 개인키를 확인 합니다. 확인 버튼을 선택하시면 메인 화면으로 이동 됩니다.

82a54043f1895d05ba067ef2083847e5e639b3 f5961f0510628acb8ae2dec0d9

| 📵 Berith PC Wallet |                                                                      |   |  | _ | × |
|--------------------|----------------------------------------------------------------------|---|--|---|---|
|                    |                                                                      |   |  |   |   |
|                    | 개인키확인                                                                | × |  |   |   |
|                    | My Wallet의 개인키입니다.                                                   |   |  |   |   |
|                    | 82a54043f1895d05ba067ef2083847e5e639b3<br>f5961f0510628acb8ae2dec0d9 | Ð |  |   |   |
|                    |                                                                      | 2 |  |   |   |
|                    |                                                                      |   |  |   |   |
|                    |                                                                      |   |  |   |   |

Þ

# 4. 개인키 내보내기 버튼을 선택 합니다.

#### 개인키 저장을 위해 해당 지갑의 <mark>비밀번호를 입력</mark>한 후 내보내기 버튼을 선택 합니다.

| Berith PC Wallet |                                       |   | - 🗆 × |
|------------------|---------------------------------------|---|-------|
|                  |                                       |   |       |
|                  |                                       |   |       |
|                  |                                       |   |       |
|                  |                                       |   |       |
|                  |                                       |   |       |
|                  |                                       |   |       |
|                  |                                       |   |       |
|                  | 비밀번호 인력 🗸                             |   |       |
|                  |                                       |   |       |
|                  |                                       |   |       |
|                  | 개인키 확인을 위해                            |   |       |
|                  | My Wallet의 비밀번호를 입력해 주세요              |   |       |
|                  |                                       |   |       |
|                  | 비밀번호                                  |   |       |
|                  | · · · · · · · · · · · · · · · · · · · | → | 비민버ㅎ  |
| L                |                                       |   |       |
|                  |                                       |   |       |
|                  |                                       |   |       |
|                  | 개인키확인 내보내기                            |   |       |
|                  |                                       |   |       |
|                  |                                       |   |       |
|                  |                                       |   |       |
|                  |                                       |   |       |
|                  |                                       |   |       |
|                  |                                       |   |       |
|                  |                                       |   |       |
|                  |                                       |   |       |
|                  |                                       |   |       |
|                  |                                       | - |       |

# 5. 개인키를 저장 합니다.

#### 개인키를 저장할 장소를 선택한후 파일명을 입력합니다. 저장버튼을 선택하시면 개인키가 파일로 저장 됩니다.

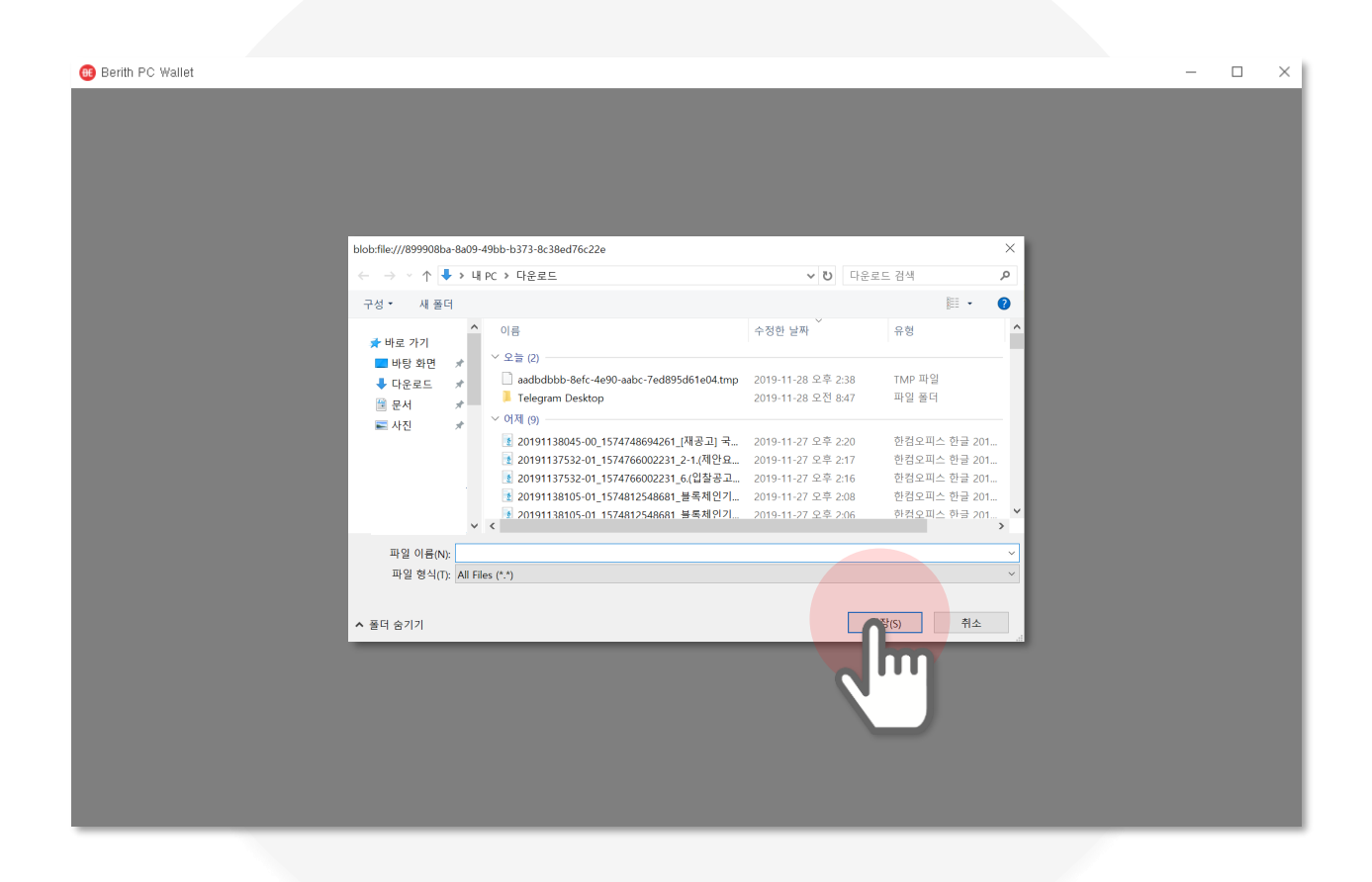

### ※ 개인키 보관 안내

개인키 파일은 생성한 지갑 계정의 키파일 입니다. 해당 파일을 보관하시면 처음 로그인했던 컴퓨터가 아니어도 접속이 가능합니다. 단, 2개 이상의 컴퓨터에서 동시에 접속은 오류를 발생시킬 수 있으니 주의하여 주시기 바랍니다.

| 📵 Berith PC V | Wallet       |                             |    | - 0 | × |
|---------------|--------------|-----------------------------|----|-----|---|
|               |              |                             |    |     |   |
|               |              |                             |    |     |   |
|               |              |                             |    |     |   |
|               |              |                             |    |     |   |
|               |              |                             |    |     |   |
|               |              | EXPORT ×                    |    |     |   |
|               |              |                             |    | 1   |   |
|               | 82a54043f189 | 95d05ba067ef2083847e5e639b3 | _  |     |   |
|               | f5961f051062 | 8acb8ae2dec0d9              | ΕY |     |   |
|               |              |                             |    | J   |   |
|               |              | <u>अ</u> भ्                 |    |     |   |
|               |              |                             |    |     |   |
|               |              |                             |    |     |   |
|               |              |                             |    |     |   |
|               |              |                             |    |     |   |
|               |              |                             |    |     |   |
|               |              |                             |    |     |   |
| _             |              |                             |    |     | _ |
|               |              |                             |    |     |   |

# X.CONTACT

## 1. 메인 화면에서 Contact 버튼을 선택 합니다.

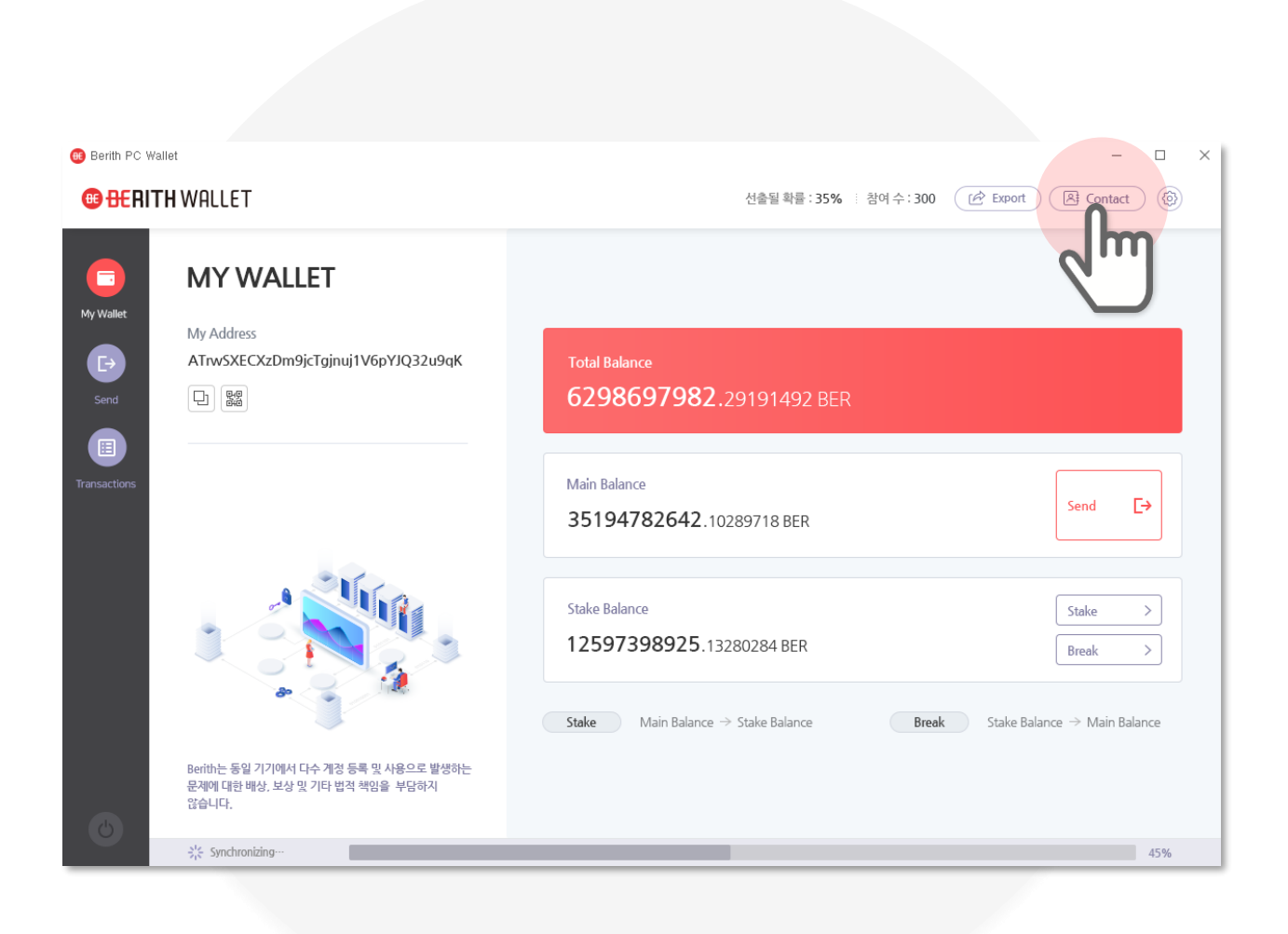

# 2. Contact 리스트를 확인 합니다.

#### 자주 쓰는 지갑주소를 Contact에 등록하여 확인 할 수 있습니다. 이름, 지갑주소 로 <mark>검색</mark>이 가능합니다. <mark>보내기, 수정, 삭제</mark>가 가능합니다.

| 🙃 Berith PC Wallet |         |                                    |      |                         |          |         |  | - | × |
|--------------------|---------|------------------------------------|------|-------------------------|----------|---------|--|---|---|
|                    |         |                                    |      |                         |          |         |  |   |   |
|                    |         |                                    |      |                         |          |         |  |   |   |
|                    |         |                                    |      |                         |          |         |  |   |   |
|                    | CONTACT |                                    |      |                         |          | ~       |  |   |   |
|                    | CONTACT |                                    |      |                         |          | ^       |  |   |   |
|                    |         |                                    |      | _                       |          |         |  |   |   |
|                    |         |                                    |      |                         | A⁺ Conta | act 추가  |  |   |   |
|                    | ● 이름    | 지갑주소 My wallet                     |      |                         |          | 검색      |  |   |   |
|                    | 전체(5)   |                                    |      |                         |          |         |  |   |   |
|                    |         | 7171-27.4                          |      | ышы                     | 스저       | 41-241  |  |   |   |
|                    | 이금      | 시입 구조                              | -    | 모네기                     | Τö       | 역세<br>주 |  |   |   |
|                    | wallet3 | ATrwSXECXzDm9jcTgjnuj1V6pYJQ32u9qK | Ē    | C→ Send                 | E\$      |         |  |   |   |
|                    | 홍길동     | ATrwSXECXzDm9jcTgjnuj1V6pYJQ32u9qK | Ð    | [→ Send                 | E)       | Ē       |  |   |   |
|                    | 베리드     | ATrwSXECXzDm9jcTgjnuj1V6pYJQ32u9qK | Þ    | $\Box \rightarrow$ Send | E)       | Ē       |  |   |   |
|                    | wallet2 | ATrwSXECXzDm9jcTgjnuj1V6pYJQ32u9qK | Þ    | $\Box \rightarrow$ Send | E)       | Ē       |  |   |   |
|                    | berith  | ATrwSXECXzDm9jcTgjnuj1V6pYJQ32u9qK | Ð    | [→ Send                 | Eð       | Ē       |  |   |   |
|                    |         | < Prev 🚺 Ne                        | xt > |                         |          |         |  |   |   |
|                    |         |                                    |      |                         |          |         |  |   |   |
|                    |         |                                    |      |                         |          | र्क्षरा |  |   |   |
|                    |         |                                    |      |                         |          | 10      |  |   |   |
|                    |         |                                    |      |                         |          |         |  |   |   |
|                    |         |                                    |      |                         |          |         |  |   |   |
|                    |         |                                    |      |                         |          |         |  |   |   |

# 3. Contact 추가 버튼을 선택 합니다.

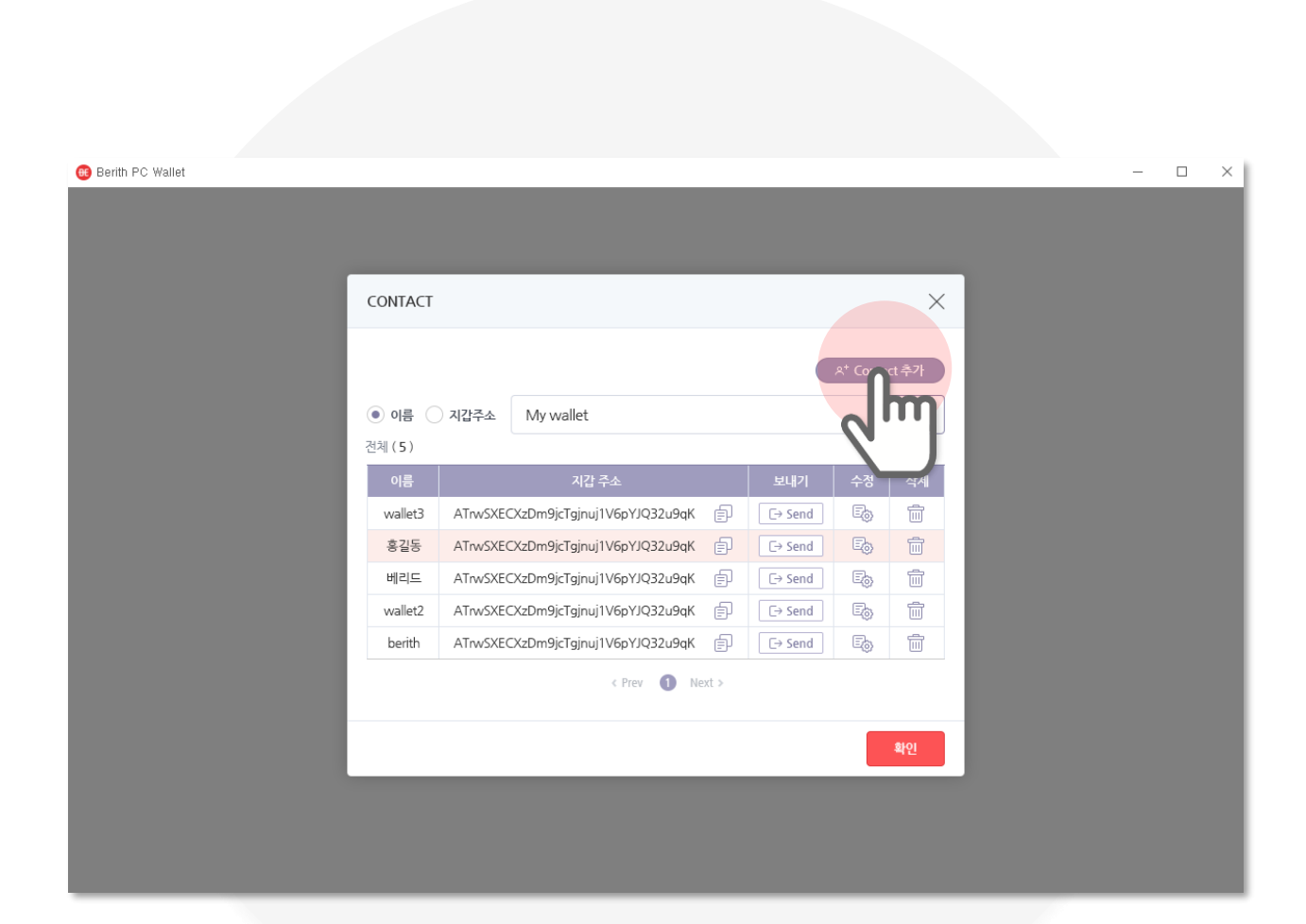

## 4. Contact 정보를 입력 합니다.

#### 이름, 지갑주소를 입력하신 후 확인버튼을 선택합니다. 추가완료 알림과 함께 Contact리스트에 정보가 추가 됩니다

| e Berith PC Wallet |                        |   | - 🗆 X |
|--------------------|------------------------|---|-------|
|                    |                        |   |       |
|                    |                        |   |       |
|                    |                        |   |       |
|                    |                        |   |       |
|                    |                        | [ |       |
| Г                  | 이름 지갑 이름을 입력해 주세요      | ┓ | 이름    |
| L                  | 12.2                   | - |       |
| [                  | 지갑주소<br>지갑 주소를 입력해 주세요 |   |       |
| L                  |                        |   | 시갑수소  |
|                    |                        | J |       |
|                    | 7                      |   |       |
|                    |                        |   |       |
|                    |                        |   |       |
|                    |                        |   |       |

### 5. Contact 리스트 에서 코인을 보낼 지갑의 보내기 버튼을 선택 합니다.

SEND 화면으로 이동 합니다. 선택한 지갑주소가 자동 표시 됩니다.

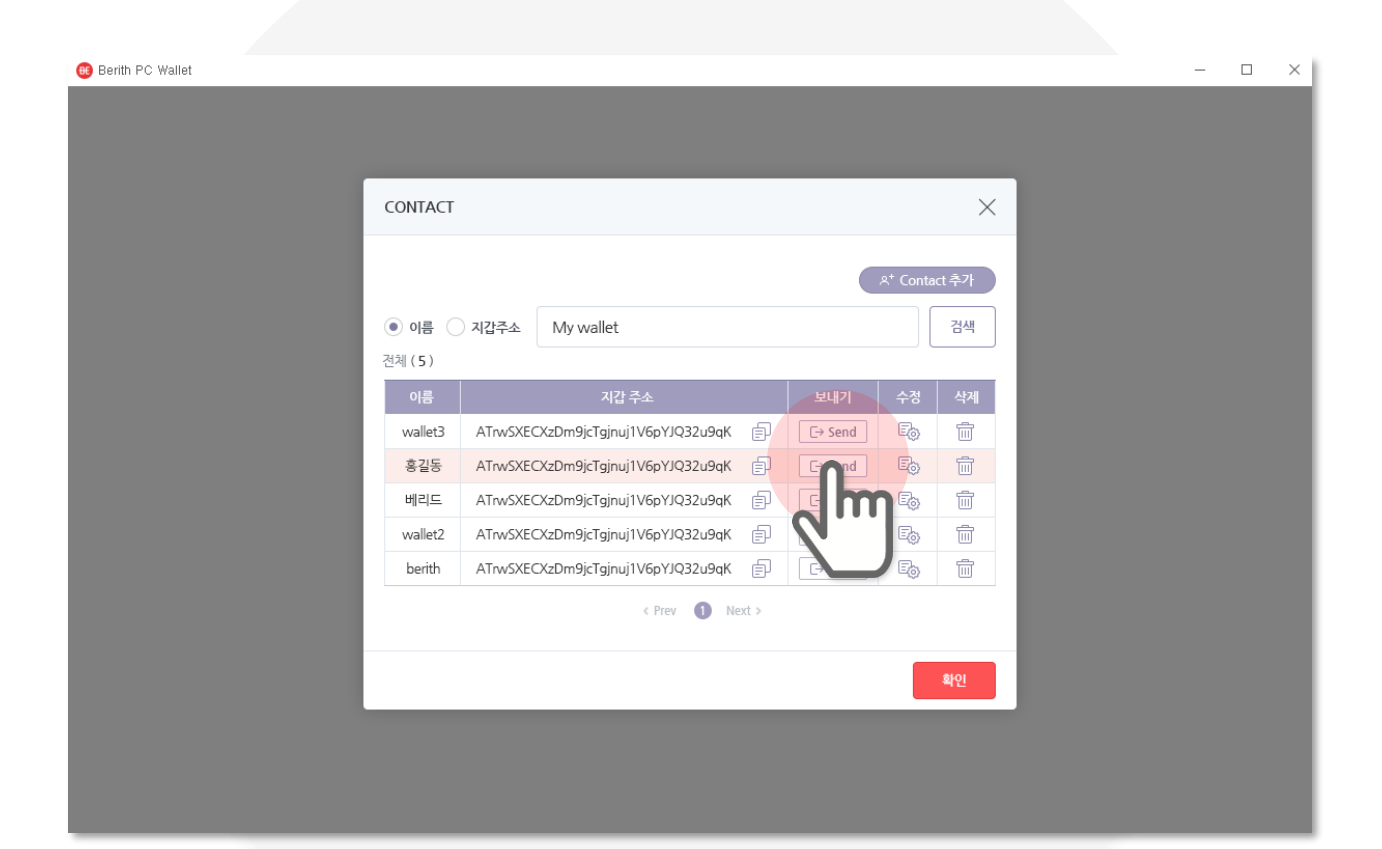

### 6. Contact 리스트 에서 수정할 지갑의 수정버튼을 선택 합니다.

| 🔫 Berith PC Wallet |               |           |                           |        |           |             |          |  | - | × |
|--------------------|---------------|-----------|---------------------------|--------|-----------|-------------|----------|--|---|---|
|                    |               |           |                           |        |           |             |          |  |   |   |
|                    |               |           |                           |        |           |             |          |  |   |   |
|                    |               |           |                           |        |           |             |          |  |   |   |
|                    | CONTACT       |           |                           |        |           |             | $\times$ |  |   |   |
|                    |               |           |                           |        |           |             |          |  |   |   |
|                    |               |           |                           |        |           | A⁺ Conta    | ct 추가    |  |   |   |
|                    | 이르            | コフトス人     | Mywallot                  |        |           |             | 거새       |  |   |   |
|                    | 이금 (<br>에체(5) | 시입구포      | IVIY Wallet               |        |           |             |          |  |   |   |
|                    | 이르            |           | 기가 주太                     |        | 61471     | 스저          | 사제       |  |   |   |
|                    | wallet3       | ATrasSXEC | XzDm9icTainui1V6nYIQ32u9a | പ      | [ [→ Send | E.          |          |  |   |   |
|                    | 후기동           | ATrwSXEC  | XzDm9icTainui1V6pYIQ32u9q | , e    | C→ Send   |             |          |  |   |   |
|                    | 베리드           | ATrwSXEC  | XzDm9icTainui1V6pYIO32u9a |        | [ → Send  |             |          |  |   |   |
|                    | wallet2       | ATrwSXEC  | XzDm9icTainui1V6pYJQ32u9a |        | [→ Send   | <b>N</b> '' |          |  |   |   |
|                    | berith        | ATrwSXEC  | XzDm9jcTgjnuj1V6pYJQ32u9q | ( P    | [→ Send   |             | 1        |  |   |   |
|                    |               |           | e Drove 🗿                 | Novt 5 |           | -           |          |  |   |   |
|                    |               |           |                           | NEAL 2 |           |             |          |  |   |   |
|                    |               |           |                           |        |           |             | \$LO1    |  |   |   |
|                    |               |           |                           |        |           |             | 적인       |  |   |   |
|                    |               |           |                           |        |           |             |          |  |   |   |
|                    |               |           |                           |        |           |             |          |  |   |   |
|                    |               |           |                           |        |           |             |          |  |   |   |

# 7. Contact 정보를 수정 합니다.

#### 이름 정보 수정. <mark>지갑주소는 수정이 불가능</mark> 합니다. 확인 버튼을 선택 하시면 수정완료 알림과 함께 수정이 됩니다.

| € erriti PC Wald    X       Contact 수경    X       olE     iE       iE     iE       iE     iE <th></th> <th></th> |                                             |       |
|----------------------------------------------------------------------------------------------------|---------------------------------------------|-------|
| Contact 수정<br>이름<br>홍길동<br>시간주쇼<br>ATrvsSXECXzDm9jcTgjnuj1V6yeirk82u9qK                                                                                                    | G Berith PC Wallet                          | – – X |
| 이름<br>홍김동<br>지갑주소<br>ATrwSXECX2Dm9jcTgjnuj1V6yeirk82u9qK                                                                                                    | Contact 수정                                  | ×     |
| 지간 ATWSXECXzDm9jcTgjnuj1V6yeirk82u9qK                                                                                                    | 아름<br>홍길동                                   | 이름    |
|                                                                                                    | 지갑주소<br>ATrwSXECXzDm9jcTgjnuj1V6yeirk82u9qK |       |
|                                                                                                    |                                             |       |
|                                                                                                    |                                             |       |

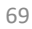

## 8. Contact 리스트 에서 삭제할 지갑의 삭제버튼을 선택 합니다.

| Berith PC Wallet |         |                             |      |                         |                      |          | - | $\times$ |
|------------------|---------|-----------------------------|------|-------------------------|----------------------|----------|---|----------|
|                  |         |                             |      |                         |                      |          |   |          |
|                  |         |                             |      |                         |                      |          |   |          |
|                  |         |                             |      |                         |                      | _        |   |          |
| CONTAC           | Г       |                             |      |                         |                      | $\times$ |   |          |
|                  |         |                             |      |                         |                      |          |   |          |
|                  |         |                             |      |                         | ९ <sup>+</sup> Conta | ict 추가   |   |          |
| • 이름             | 지갑주소    | My wallet                   |      |                         |                      | 검색       |   |          |
| 전체(5)            |         | ing france                  |      |                         |                      |          |   |          |
| 이름               |         | 지갑 주소                       |      | 보내기                     | 수정                   | 삭제       |   |          |
| wallet3          | ATrwSXE | CXzDm9jcTgjnuj1V6pYJQ32u9qK | Þ    | [→ Send                 | Eð                   | Ê        |   |          |
| 홍길동              | ATrwSXE | CXzDm9jcTgjnuj1V6pYJQ32u9qK | Ð    | [→ Send                 | E.                   | õ        |   |          |
| 베리드              | ATrwSXE | CXzDm9jcTgjnuj1V6pYJQ32u9qK | ₽    | [→ Send                 | Eò                   | . Im     |   |          |
| wallet2          | ATrwSXE | CXzDm9jcTgjnuj1V6pYJQ32u9qK | Ð    | $\Box \rightarrow$ Send | Eþ                   |          |   |          |
| berith           | ATrwSXE | CXzDm9jcTgjnuj1V6pYJQ32u9qK | Þ    | [→ Send                 | E)                   |          |   |          |
|                  |         | < Prev 1 Ne                 | xt > |                         |                      |          |   |          |
|                  |         |                             |      |                         |                      |          |   |          |
|                  |         |                             |      |                         |                      | 확인       |   |          |
|                  |         |                             |      |                         |                      |          |   |          |
|                  |         |                             |      |                         |                      |          |   |          |
|                  |         |                             |      |                         |                      |          |   |          |
|                  |         |                             |      |                         |                      |          |   |          |

# 9. Contact 정보를 삭제 합니다.

삭제 확인 팝업의 확인 버튼을 선택하시면 삭제완료 알림과 함께 삭제가 됩니다.

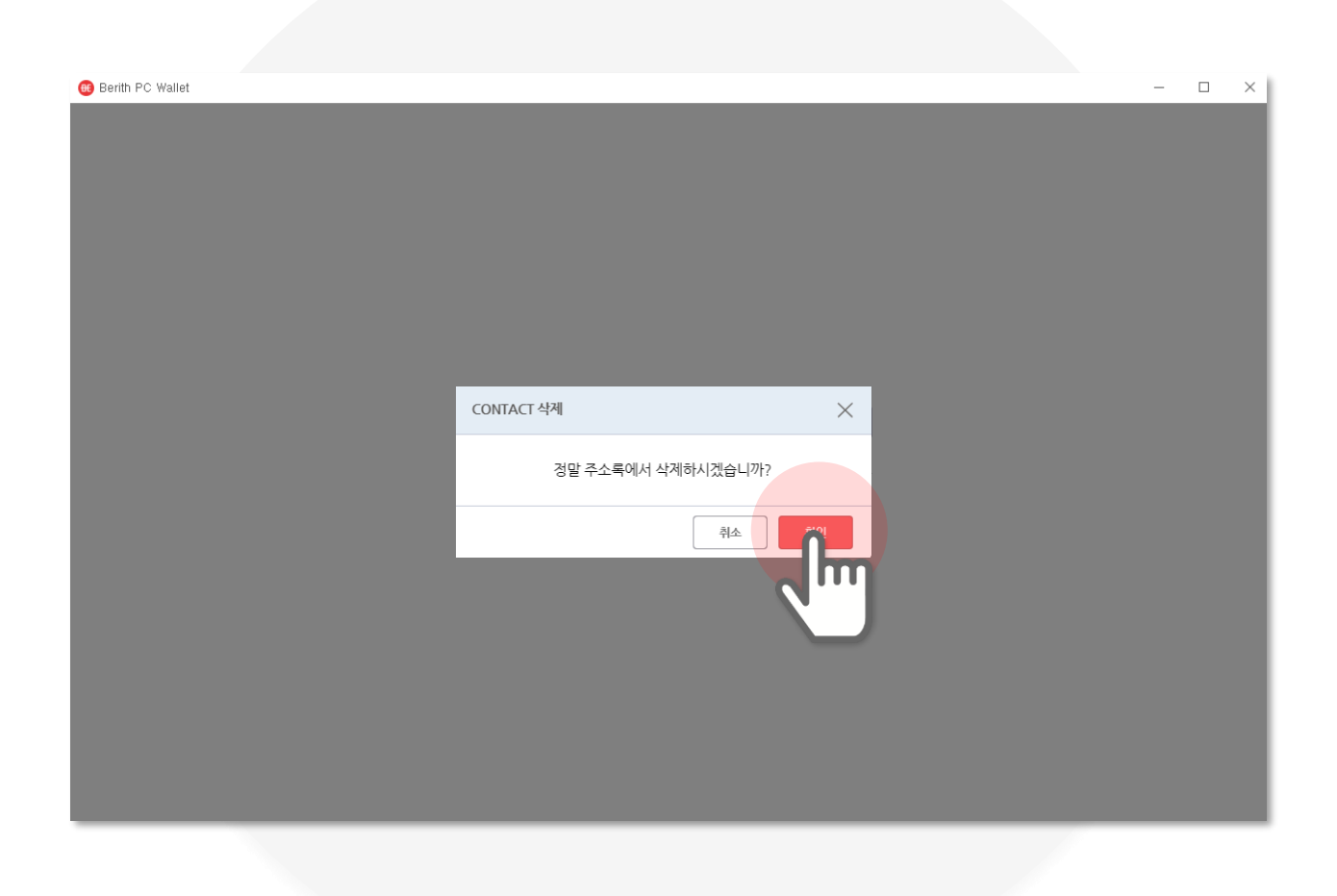

# 10. 검색할 Contact 정보를 입력 합니다.

#### 검색할 Contact의 이름 또는 지갑주소를 입력한 후 검색 버튼을 선택 합니다.

| 69 Berith PC Wallet    |                                    |           |                          |   | — C | 1 × |
|------------------------|------------------------------------|-----------|--------------------------|---|-----|-----|
|                        |                                    |           |                          |   |     |     |
|                        |                                    |           |                          |   |     |     |
|                        |                                    |           |                          |   |     |     |
| CONTACT                |                                    |           | $\times$                 |   |     |     |
|                        |                                    |           |                          |   |     |     |
|                        |                                    |           | <sup>옷+</sup> Contact 추가 |   |     |     |
| <ul> <li>이름</li> </ul> | 지갑주소 홍길동                           |           |                          |   |     |     |
| 전체(5)                  |                                    |           | lm                       | Y |     |     |
| 이름                     | 지갑 주소                              | 보내기       | 수정                       |   |     |     |
| wallet3                | ATrwSXECXzDm9jcTgjnuj1V6pYJQ32u9qK | D C→ Send |                          |   |     |     |
| 홍길동                    | ATrwSXECXzDm9jcTgjnuj1V6pYJQ32u9qK | D C→ Send | Edo 🔟                    |   |     |     |
| 베리드                    | ATrwSXECXzDm9jcTgjnuj1V6pYJQ32u9qK | D [→ Send | Eg iii                   |   |     |     |
| wallet2                | ATrwSXECXzDm9jcTgjnuj1V6pYJQ32u9qK | D C→ Send | Ego 🗇                    |   |     |     |
| berith                 | ATrwSXECXzDm9jcTgjnuj1V6pYJQ32u9qK | 〕         | Eg ini                   |   |     |     |
|                        | < Prev ① Next >                    |           |                          |   |     |     |
|                        |                                    |           |                          |   |     |     |
|                        |                                    |           | 확인                       |   |     |     |
|                        |                                    |           |                          |   |     |     |
|                        |                                    |           |                          |   |     |     |
|                        |                                    |           |                          |   |     |     |
# 11. 검색된 Contact 정보를 확인 합니다.

| Parith PC Wallat |                |                              |                    |          |  | × |
|------------------|----------------|------------------------------|--------------------|----------|--|---|
| Bentin FC Wallet |                |                              |                    |          |  |   |
|                  |                |                              |                    |          |  |   |
|                  | CONTACT        |                              |                    | ×        |  |   |
|                  |                |                              |                    |          |  |   |
|                  |                |                              | A <sup>+</sup> Cor | ntact 추가 |  |   |
|                  | ● 이름 ○ 지갑주소    | 홍길동                          |                    | 검색       |  |   |
|                  | 전체(5)   검색결과(1 | )                            |                    |          |  |   |
|                  | 이름             | 지갑 주소                        | 보내기 수정             | 삭제       |  |   |
|                  | 홍길동 ATrwSX     | ECXzDm9jcTgjnuj1V6pYJQ32u9qK | [→ Send 🗐          | Ē        |  |   |
|                  |                | < Prev 1 Next >              |                    |          |  |   |
|                  |                |                              |                    |          |  |   |
|                  |                |                              |                    |          |  |   |
|                  |                |                              |                    |          |  |   |
|                  |                |                              |                    |          |  |   |
|                  |                |                              |                    | 확인       |  |   |
|                  |                |                              | •                  |          |  |   |
|                  |                |                              |                    |          |  |   |
|                  |                |                              |                    |          |  |   |
|                  |                |                              |                    |          |  |   |

# XI. 비밀번호 변경

# 1. 메인 화면에서 설정 버튼을 선택 합니다.

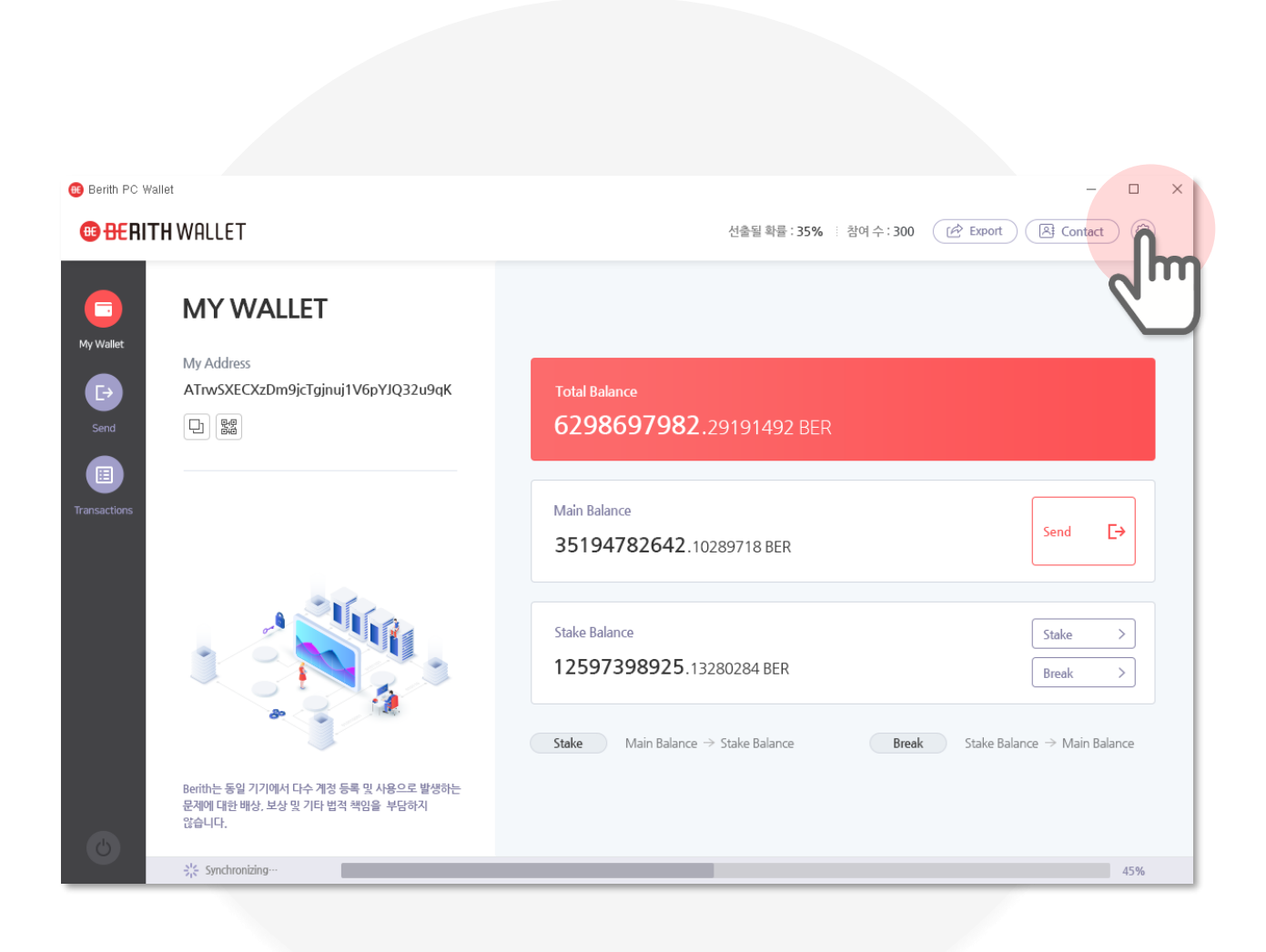

## 2. 마이페이지 비밀번호를 변경 합니다.

비밀번호변경 버튼을 선택 하시면 비밀번호 변경 화면으로 이동 합니다. 현재 비밀번호, 변경 비밀번호, 변경 비밀번호 확인 정보를 입력하신 후 확인 버튼을 선택 하시면 비밀번호가 변경 됩니다.

| e Berith PC Wallet                      |    |                             | 현재<br>비밀번호 | × |
|-----------------------------------------|----|-----------------------------|------------|---|
| MY PAGE                                 | ×  | MY PAGE                     |            | × |
| 지갑영<br>My wallet<br>비밀번호<br>ⓒ 비 대 반호 번경 | ſ  | 지갑영<br>My wallet<br>현재 비밀번호 |            |   |
| 2 m                                     | 확인 | 비밀번호                        |            |   |
|                                         |    | 비밀번호 확인                     |            |   |
|                                         |    |                             |            |   |
|                                         |    |                             | 변경<br>비밀번호 |   |

# Ⅻ․동기화 확인 및 로그아웃

### 1. 메인 화면 하단의 진행상태바 를 선택 합니다.

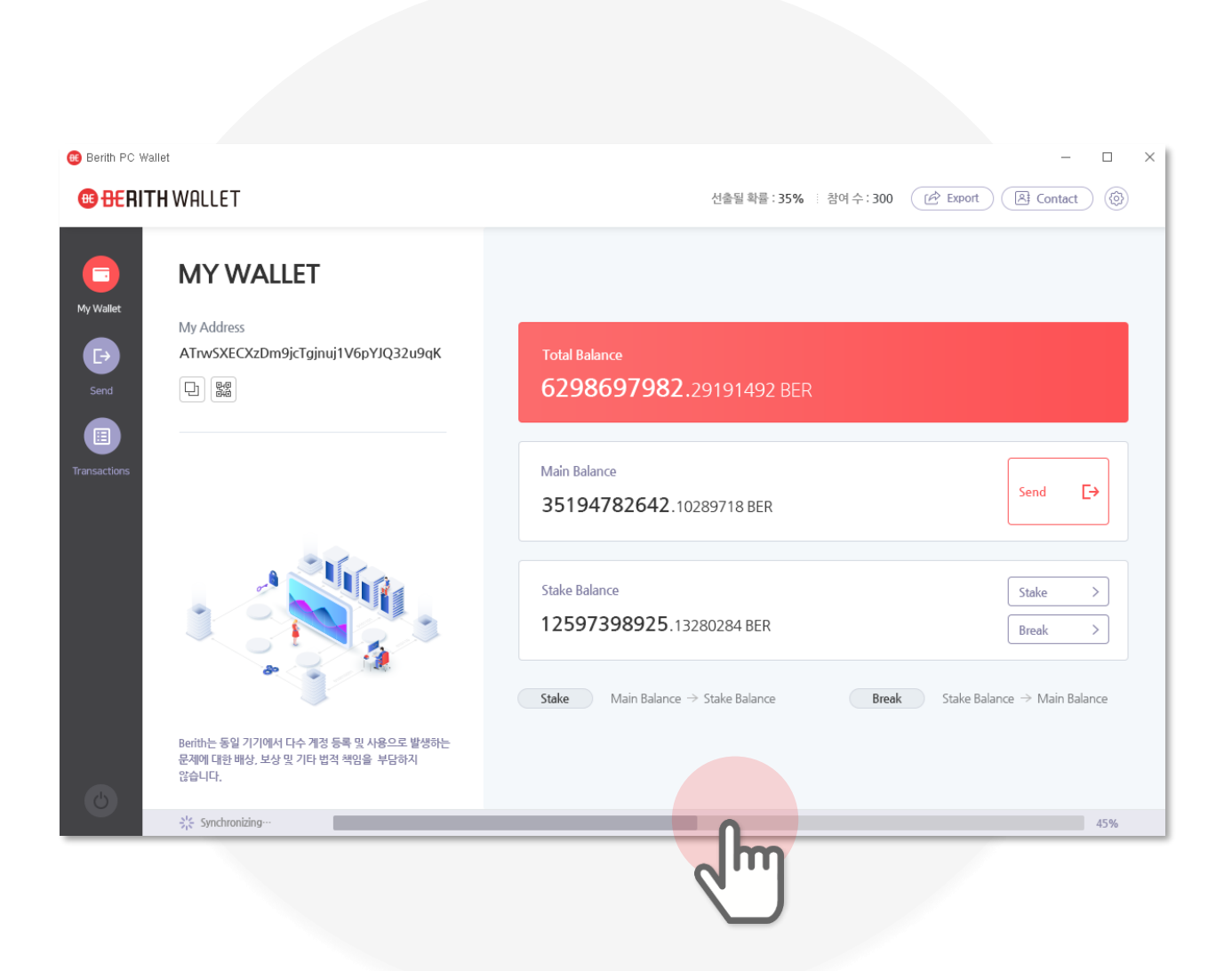

## 2. 동기화 진행 상태 상세내역을 확인 합니다.

팝업을 통해 상세내역을 확인후 확인 버튼을 선택 합니다.

| 📵 Berith PC Walle | ət                                                                                                    |                                                               |                                                     | - 🗆 X                                             |
|-------------------|----------------------------------------------------------------------------------------------------|---------------------------------------------------------------|-----------------------------------------------------|---------------------------------------------------|
| <b>BERITH</b>     | IWALLET                                                                                                    |                                                               | 선출될 확률 : 359                                        | 6 : 참여수: 300 (순 Export) 온 Contact) 🛞              |
| My Wallet         | MY WALLET<br>My Address<br>ATrwSXECXzDm9jcTgjnuj1V6pYJQ3;                                                                            | 동기화 진행 상황                                                     | ×                                                   |                                                   |
| Transactions      | Stake Main Balance → Stake Bala   Break Stake Balance → Main Bala   Add Reward Balance → Stake B   Withdraw Reward Balance → Stake B | 남은 블록 수<br>최종 블록 시각<br>전체 진행율<br>시간당 예상 진행율<br>동기화 완료까지 예상 시간 | 690<br>2019.05.02 11:00:00<br>45%<br>13% / h<br>24분 | Stake Balance<br>12597398925.13280284 BER         |
|                   |                                                                                                    | Stake                                                         | > Breake                                            | 12597405689.92341206 BER       Withdraw       Add |
|                   | 왕은 Synchronizing…                                                                                                    |                                                               |                                                     | 45%                                               |
| _                 |                                                                                                    |                                                               |                                                     |                                                   |

### 3. 로그아웃 합니다.

#### 왼쪽 하단의 전원 버튼을 선택하여 로그아웃 할 수 있습니다.

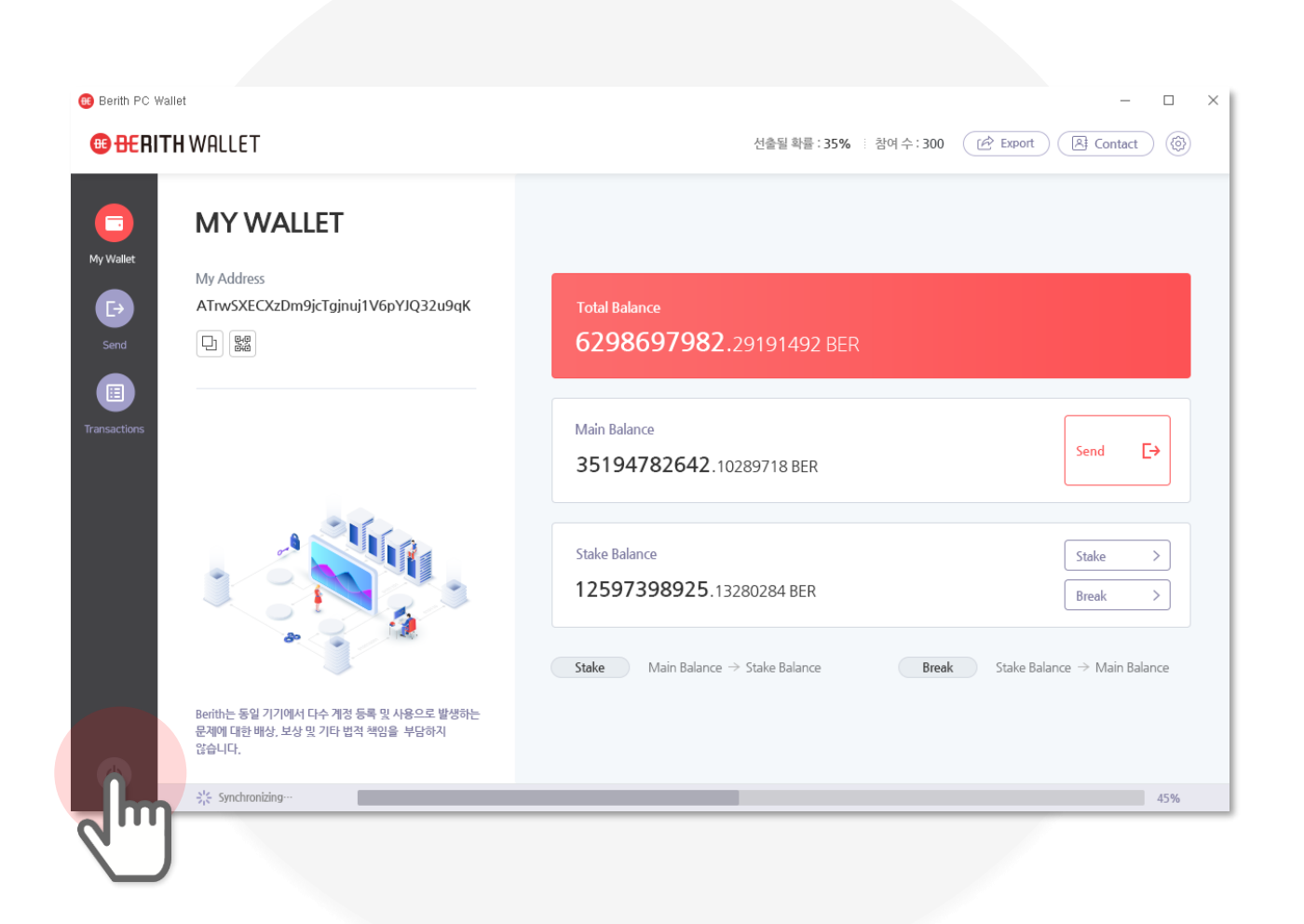

# XIII . Keystore file 복원

### 1. 초기 화면에서 Keystore file 복원 버튼을 선택합니다.

| Berith PC Wallet |                                                                                         | - 0 |
|------------------|-----------------------------------------------------------------------------------------|-----|
|                  | 🙃 <del>BE</del> RITH WALLET                                                             |     |
|                  | 지갑명                                                                                     |     |
|                  | 비밀번호                                                                                    |     |
|                  | •                                                                                       |     |
|                  | 로그인<br>지갑생성 Keyst File 복원<br>Berith는 동일 기기에서 다수 계정 등록 및 사용으로 방<br>보상 및 기타 법적 책임을 부당하지 않 |     |
|                  |                                                                                         |     |
|                  |                                                                                         |     |

### 2. 개인키 정보를 입력 합니다.

복원을 위해 개인키 정보를 입력한후 새로운 비밀번호를 입력 합니다. 다음 버튼을 선택 하시면 Keystore file이 복원 됩니다.

| 🕫 Berith PC Wallet |                                                            |            |         | - • ×       |
|--------------------|------------------------------------------------------------|------------|---------|-------------|
|                    |                                                            |            |         |             |
|                    | 개인키 입력                                                     | ×          |         |             |
|                    | Keystore File 복원을 위해<br>개인키를 입력해 주세요.                      |            | _       |             |
|                    | 82a54043f1895d05ba067ef2083847e5e<br>f0510628acb8ae2dec0d9 | 639b3f5961 |         | 개인키         |
| Г                  | 새로 설정할 비밀번호                                                | _          |         |             |
|                    | ••••                                                       | Ø 8        | <b></b> | 새로운<br>비밀번호 |
|                    |                                                            |            | L       |             |
|                    |                                                            |            |         |             |

## 3. 새로운 지갑명을 입력 합니다.

#### Keystore file을 복원하여 재생성 하는 과정으로 지갑명을 다시 지정한 후 다음버튼을 선택 합니다.

| 📵 Berith PC Wallet |         |                                          |          |  | - 0 | × |
|--------------------|---------|------------------------------------------|----------|--|-----|---|
|                    |         |                                          |          |  |     |   |
|                    | 지갑정보 입력 |                                          | $\times$ |  |     |   |
|                    |         | Keystore File 복원을 위해<br>지갑명을 새로 입력해 주세요. |          |  |     |   |
|                    | 지갑명     |                                          |          |  |     |   |
|                    |         |                                          |          |  |     |   |
|                    |         |                                          |          |  |     |   |
|                    |         |                                          |          |  |     |   |
|                    |         |                                          |          |  |     |   |
|                    |         |                                          |          |  |     |   |
|                    |         |                                          |          |  |     |   |

### 4. Keystore file 복원을 확인 합니다.

#### Keystore file 복원 완료 메시지를 확인 합니다. 로그인 하러 가기 버튼을 선택하시면 초기화면으로 이동 됩니다.

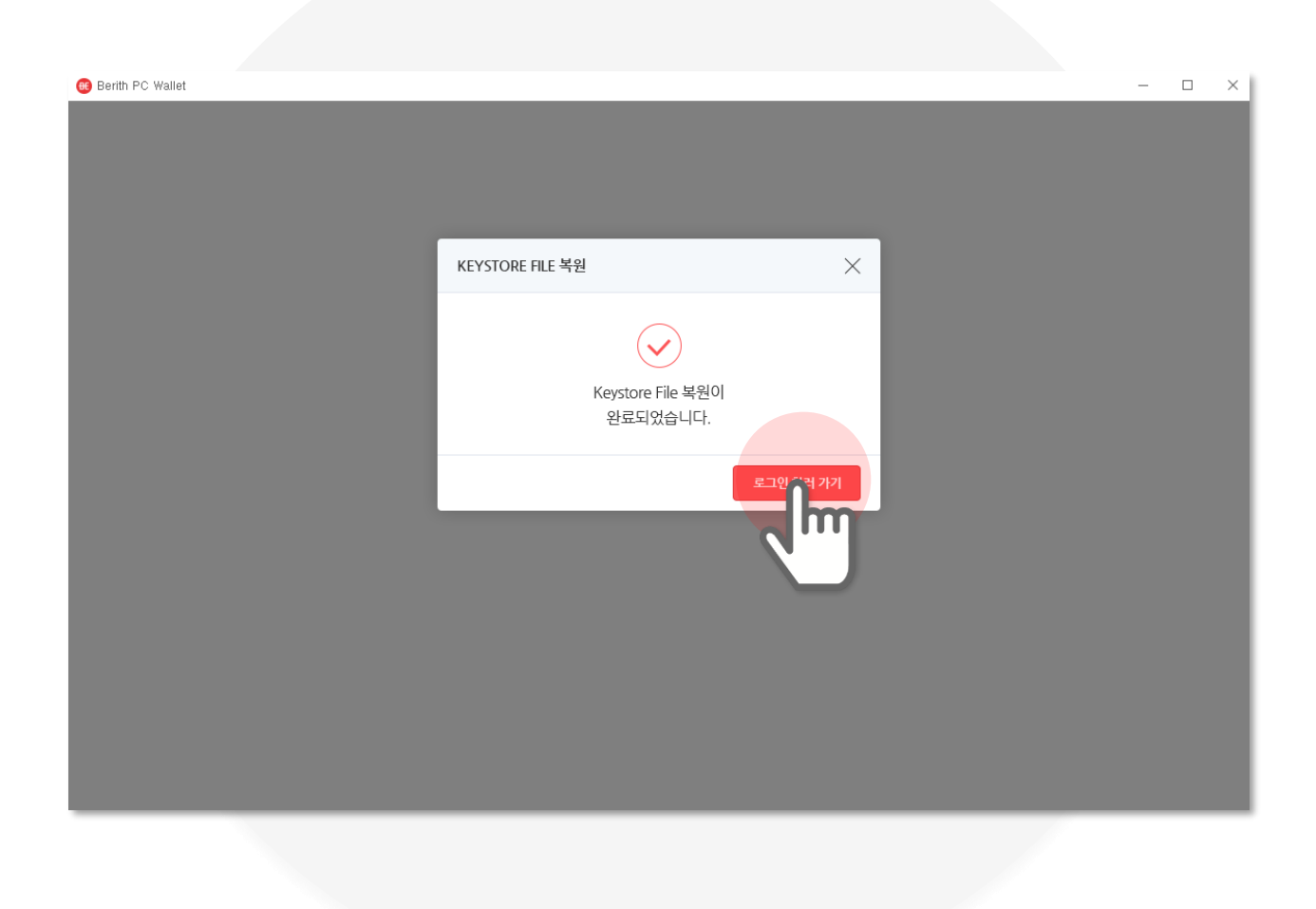

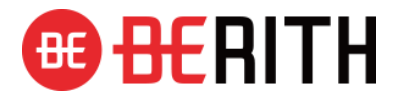

지원문의: support@berith.co

# 감사합니다.